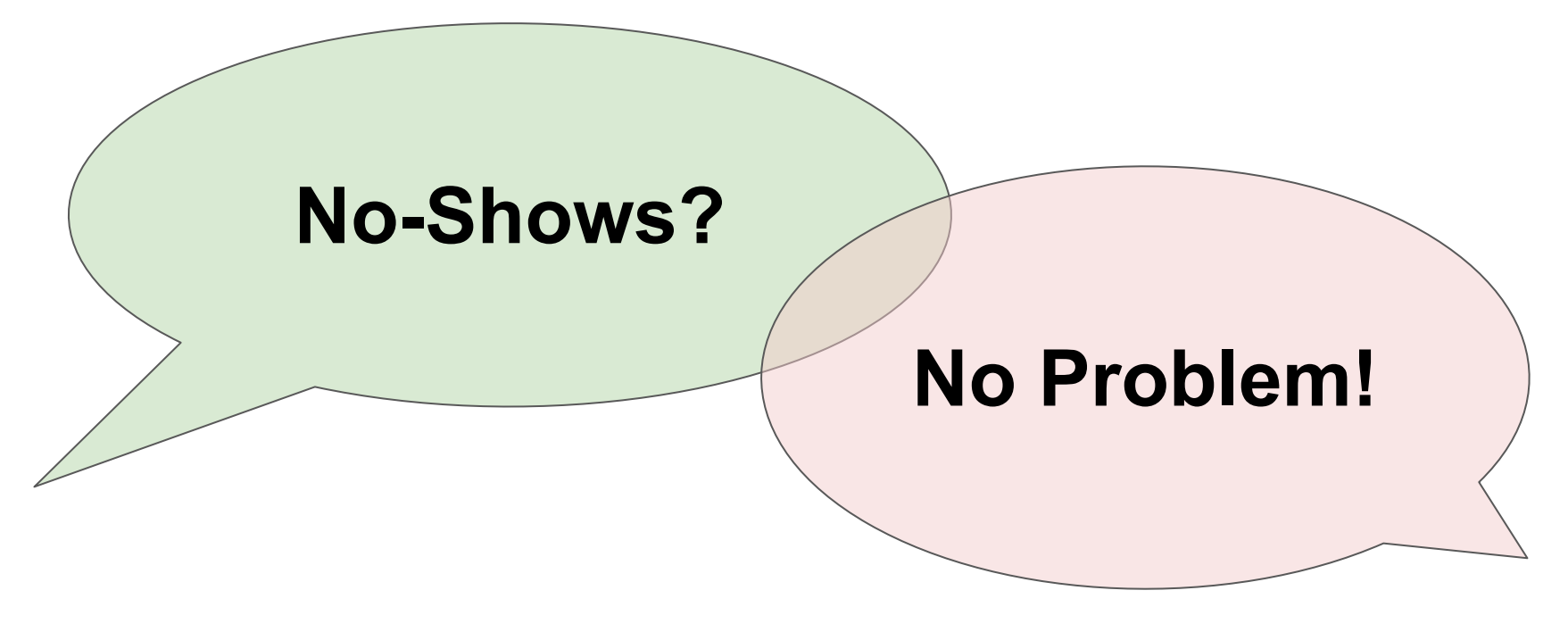

By Mariya Bankova (Trellus)

## What are no-shows?

Students who register for a class but never enter the class.

• New to the program

• Not new to the program (repeating the class for a second term or promoted to a higher level class)

### Why did I decide to talk about no-shows?

They often slip through the "data cracks."

## Let's take a poll!

Based on your program's data, which group of no-shows is most likely the largest?

- a) new students
- b) repeating students
- c) promoted students

### We'll revisit the results of the poll at a later time.

## How do teachers normally record attendance?

|    | A               | В                   | С             | D                           | E      | F      | G       | Н       | 1       | J       | к       | L       | М       | N       | 0       | Р       | Q       | R       | S       |           |
|----|-----------------|---------------------|---------------|-----------------------------|--------|--------|---------|---------|---------|---------|---------|---------|---------|---------|---------|---------|---------|---------|---------|-----------|
| 1  | Name of CLass , | Term, Fiscal Year ( | Teacher's Nam | e)                          |        |        | Week 1  |         |         |         |         | Week 2  |         |         |         |         | Week 3  |         |         |           |
|    | Students Last   | Student's First     | Phone         |                             |        |        |         |         |         |         |         |         |         |         |         |         |         |         |         | 1         |
| 2  | Name            | Name                | Number        | Email Address               | 4/8/24 | 4/9/24 | 4/10/24 | 4/11/24 | 4/12/24 | 4/15/24 | 4/16/24 | 4/17/24 | 4/18/24 | 4/19/24 | 4/22/24 | 4/23/24 | 4/24/24 | 4/25/24 | 4/26/24 | 4         |
| 3  | Acree           | Adam                | 3126186993    | AdamAcree@gmail.com         | E      | Р      | Р       | A       | Р       | Р       | Р       | Р       | Р       | Р       | Р       | Р       | Р       | Р       | Р       | Г         |
| 4  | Addis           | Christopher         | 3128237764    | ChristopherAddis@gmail.com  | E      | Р      | Р       | Р       | A       | Р       | Р       | Р       | Р       | Р       | Р       | Р       | Р       | Р       | Р       |           |
| 5  | Ainslie         | Ethan               | 3128773474    | EthanAinslie@gmail.com      | E      | Р      | Р       | Р       | Р       | A       | A       | A       | Р       | A       | A       | A       | A       | Р       | A       | $\square$ |
| 6  | Akass           | Liam                | 7735056017    | LiamAkass@gmail.com         |        | E      | Р       | A       | A       | A       | A       | A       | Р       | Р       | Р       | Р       | Р       | Р       | A       |           |
| 7  | Allen           | John                | 2404060654    | JohnAllen@gmail.com         | E      | Р      | Р       | Р       | Р       | Р       | Р       | Р       | A       | A       | A       | Α       | А       | D       |         | <u> </u>  |
| 8  | Campbell        | Henry               | 7085088587    | HenryCampbell@gmail.com     |        |        |         |         |         |         |         |         |         |         |         |         |         |         |         | $\square$ |
| 9  | Evans           | Noah                | 8733058084    | NoahEvans@gmail.com         |        | E      | A       | A       | Α       | A       | A       | D       | R       | Р       | Р       | Р       | Р       | Р       | Р       | <u> </u>  |
| 10 | Garcia          | David               | 7732223232    | DavidGarcia@gmail.com       |        | E      | Р       | A       | Р       | A       | Α       | A       | Р       | Р       | Р       | Р       | Р       | A       | Р       | <u> </u>  |
| 11 | Harris          | Michael             | 5514047845    | MichaelHarris@gmail.com     | E      | Р      | Р       | Р       | Р       | A       | A       | A       | Р       | Р       | Р       | Р       | Р       | A       | Р       |           |
| 12 | Johnson         | William             | 3124386185    | WilliamJohnson@gmail.com    |        | E      | Р       | Р       | Р       | A       | A       | A       | Р       | Р       | Р       | Р       | Р       | A       | A       | $\square$ |
| 13 | MacGeorge       | Elijah              | 8723301106    | ElijahMacGeorge@gmail.com   |        |        |         |         |         |         |         |         |         |         |         |         |         |         |         |           |
| 14 | Martinez        | Thomas              | 2243132327    | ThomasMartinez@gmail.com    | E      | Р      | Р       | A       | Р       | Р       | Р       | Р       | Р       | A       | A       | Α       | А       | Α       | D       | $\square$ |
| 15 | Miller          | James               | 7738182682    | JamesMiller@gmail.com       | E      | Р      | Р       | Р       | Р       | Р       | Р       | Р       | Р       | Р       | Р       | Р       | Р       | A       | Р       | <u> </u>  |
| 16 | Moore           | Charles             | 7737873872    | CharlesMoore@gmail.com      | E      | Р      | Р       | Р       | A       | A       | A       | A       | Р       | Р       | Р       | Р       | Р       | Α       | Р       | <u> </u>  |
| 17 | Perez           | Elizabeth           | 7738854204    | ElizabethPerez@gmail.com    | E      | Р      | Р       | Р       | А       | Р       | Р       | Р       | A       | Р       | Р       | Р       | Р       | Р       | A       | <u> </u>  |
| 18 | Robinson        | Anthony             | 8723144591    | AnthonyRobinson@gmail.com   | E      | Р      | Р       | Р       | А       | Р       | Р       | Р       | A       | Α       | A       | Α       | А       | Р       | Р       | <u> </u>  |
| 19 | Rodriguez       | Benjamin            | 8722806860    | BenjaminRodriguez@gmail.com | E      | Р      | Р       | A       | Α       | A       | A       | A       | Р       | Р       | Р       | Р       | Р       | Α       | A       | $\square$ |
| 20 | Smith           | Joseph              | 7736737363    | JosephSmith@gmail.com       | E      | Р      | Р       | Р       | Р       | Р       | Р       | Р       | Р       | Р       | Р       | Р       | Р       | Р       | Р       | $\square$ |
| 21 | Williams        | Daniel              | 8722715319    | DanielWilliams@gmail.com    | E      | Р      | Р       | Р       | Р       | Р       | Р       | Р       | Р       | A       | A       | Α       | Α       | Р       | Р       | $\square$ |
| 22 | Wright          | Oliver              | 2245006924    | OliverWright@gmail.com      |        |        |         |         |         |         |         |         |         |         |         |         |         |         |         | <u> </u>  |
| 23 | Addaman         | Arthur              | 8724844713    | ArthurAddaman@gmail.com     | E      | Р      | Р       | Р       | A       | Р       | Р       | Р       | Р       | Р       | Р       | Р       | Р       | A       | A       | <u> </u>  |
| 24 | Aidley          | Robert              | 8723109667    | RobertAidley@gmail.com      |        |        |         |         |         |         |         |         |         |         |         |         |         |         |         | Ē         |
| 25 | Alvarez         | Emma                | 2245006952    | EmmaAlvarez@gmail.com       |        | E      | Р       | Р       | А       | A       | A       | A       | Р       | Р       | Р       | Р       | Р       | A       | Р       | $\square$ |
| 26 | Beige           | Norman              | 4045675687    | NormanBeige@gmail.com       | E      | Р      | Р       | Р       | Α       | Р       | Р       | Р       | Р       | A       | A       | Α       | Α       | Р       | A       | Ē         |
| 27 | Kirk            | Leyland             | 7735678234    | LeylandKirk@gmail.com       |        |        |         |         |         |         |         |         |         |         |         |         |         |         |         | $\square$ |
| 28 | Mackmin         | Henry               | 8729855572    | HenryMackmin@gmail.com      | E      | Р      | Р       | Р       | Α       | Р       | Р       | Р       | Р       | Р       | Р       | Р       | Р       | Α       | A       | $\square$ |
| 29 | Macoriston      | Lucas               | 3126468021    | LucasMacoriston@gmail.com   | E      | Р      | Р       | Р       | Α       | P       | Р       | Р       | Р       | Р       | Р       | Р       | Р       | A       | A       | $\square$ |
| 30 | Mcdonough       | Dough               | 3125678233    | DoughMcdonough@gmail.com    |        |        |         |         |         |         |         |         |         |         |         |         |         |         |         | $\square$ |
| 31 | Risberg         | Roman               | 3122304749    | RomanRisberg@gmail.com      | E      | А      | Р       | Р       | A       | A       | Α       | A       | Р       | Р       | Р       | Р       | Р       | Α       | Р       |           |
| 32 | Riutta          | Jaxon               | 7736783028    | JaxonRiutta@gmail.com       | E      | Р      | Р       | Р       | Р       | Р       | Р       | Р       | Р       | Р       | Р       | Р       | Р       | Α       | Р       | <u> </u>  |
| 33 | Rivard          | Waylon              | 3128673390    | WaylonRivard@gmail.com      |        |        |         |         |         |         |         |         |         |         |         |         |         |         |         | $\square$ |
| 34 | Rizzo           | Nolan               | 7738885646    | NolanRizzo@gmail.com        | E      | Р      | Α       | Р       | Α       | Р       | Р       | Р       | Р       | Р       | Р       | Р       | Р       | Α       | Р       | $\square$ |
| 35 | Smith           | Danny               | 3127760907    | DannvSmith@gmail.com        | E      | Α      | Р       | Р       | Р       | Р       | Р       | Р       | Р       | Р       | Р       | Р       | Р       | Α       | Р       |           |
| 4  | Shee            | t1 +                |               |                             |        |        |         |         |         |         |         |         |         |         |         |         |         |         |         |           |

#### What info can you get from this spreadsheet and can you identify the no-shows?

## How do teachers normally record attendance?

|    | A                | В                   | С             | D                           | E      | F      | G       | Н       | 1       | J       | к       | L       | М       | Ν       | 0       | Р       | Q       | R       | S       |   |
|----|------------------|---------------------|---------------|-----------------------------|--------|--------|---------|---------|---------|---------|---------|---------|---------|---------|---------|---------|---------|---------|---------|---|
| 1  | Name of CLass, 1 | Term, Fiscal Year ( | Teacher's Nam | e)                          |        |        | Week 1  |         |         |         |         | Week 2  |         |         |         |         | Week 3  |         |         |   |
|    | Students Last    | Student's First     | Phone         |                             |        |        |         |         |         |         |         |         |         |         |         |         |         |         |         | 1 |
| 2  | Name             | Name                | Number        | Email Address               | 4/8/24 | 4/9/24 | 4/10/24 | 4/11/24 | 4/12/24 | 4/15/24 | 4/16/24 | 4/17/24 | 4/18/24 | 4/19/24 | 4/22/24 | 4/23/24 | 4/24/24 | 4/25/24 | 4/26/24 | 4 |
| 3  | Acree            | Adam                | 3120180993    | AdamAcree@gmail.com         | E      | Р      | Р       | Α       | Р       | Р       | Р       | Р       | Р       | Р       | Р       | Р       | Р       | Р       | Р       | 1 |
| 4  | Addis            | Christopher         | 3128237764    | ChristopherAddis@gmail.com  | E      | Р      | Р       | Р       | Α       | Р       | Р       | Р       | Р       | Р       | Р       | Р       | Р       | Р       | Р       | 1 |
| 5  | Ainslie          | Ethan               | 3128773474    | EthanAinslie@gmail.com      | E      | Р      | Р       | Р       | Р       | A       | A       | Α       | Р       | A       | A       | Α       | Α       | Р       | А       | 1 |
| 6  | Akass            | Liam                | 7735056017    | LiamAkass@gmail.com         |        | E      | Р       | А       | Α       | A       | A       | A       | Р       | Р       | Р       | Р       | Р       | Р       | А       | 1 |
| 7  | Allen            | John                | 2404060654    | JohnAllen@gmail.com         | E      | Р      | Р       | Р       | Р       | Р       | Р       | Р       | А       | A       | A       | Α       | A       | D       |         | 1 |
| 8  | Campbell         | Henry               | 7085088587    | HenryCampbell@gmail.com     |        |        |         |         |         |         |         |         |         |         |         |         |         |         |         | 1 |
| 9  | Evans            | Noah                | 8733058084    | NoahEvans@gmail.com         |        | E      | A       | Α       | Α       | A       | Α       | D       | R       | Р       | Р       | Р       | Р       | Р       | Р       | 1 |
| 10 | Garcia           | David               | 7732223232    | DavidGarcia@gmail.com       |        | E      | Р       | А       | Р       | A       | А       | A       | Р       | Р       | Р       | Р       | Р       | A       | Р       | 1 |
| 11 | Harris           | Michael             | 5514047845    | MichaelHarris@gmail.com     | E      | Р      | Р       | Р       | Р       | A       | A       | A       | Р       | Р       | Р       | Р       | Р       | A       | Р       | 1 |
| 12 | Johnson          | William             | 3124386185    | WilliamJohnson@gmail.com    |        | E      | Р       | Р       | Р       | A       | А       | Α       | Р       | Р       | Р       | Р       | Р       | А       | А       | 1 |
| 13 | MacGeorge        | Elijah              | 8723301106    | ElijahMacGeorge@gmail.com   |        |        |         |         |         |         |         |         |         |         |         |         |         |         |         | 1 |
| 14 | Martinez         | Thomas              | 2243132327    | ThomasMartinez@gmail.com    | E      | Р      | Р       | A       | Р       | Р       | Р       | Р       | Р       | A       | A       | Α       | A       | A       | D       | 1 |
| 15 | Miller           | James               | 7738182682    | JamesMiller@gmail.com       | E      | Р      | Р       | Р       | Р       | Р       | Р       | Р       | Р       | Р       | Р       | Р       | Р       | A       | Р       |   |
| 16 | Moore            | Charles             | 7737873872    | CharlesMoore@gmail.com      | E      | Р      | Р       | Р       | Α       | A       | А       | A       | Р       | Р       | Р       | Р       | Р       | A       | Р       | 1 |
| 17 | Perez            | Elizabeth           | 7738854204    | ElizabethPerez@gmail.com    | E      | Р      | Р       | Р       | Α       | Р       | Р       | Р       | A       | Р       | Р       | Р       | Р       | Р       | А       | 1 |
| 18 | Robinson         | Anthony             | 8723144591    | AnthonyRobinson@gmail.com   | E      | Р      | Р       | Р       | Α       | Р       | Р       | Р       | Α       | Α       | A       | Α       | Α       | Р       | Р       | 1 |
| 19 | Rodriguez        | Benjamin            | 8722806860    | BenjaminRodriguez@gmail.com | E      | Р      | Р       | Α       | Α       | A       | Α       | A       | Р       | Р       | Р       | Р       | Р       | A       | А       | 1 |
| 20 | Smith            | Joseph              | 7736737363    | JosephSmith@gmail.com       | E      | Р      | Р       | Р       | Р       | Р       | Р       | Р       | Р       | Р       | Р       | Р       | Р       | Р       | Р       | 1 |
| 21 | Williams         | Daniel              | 8722715319    | DanielWilliams@gmail.com    | E      | Р      | Р       | Р       | Р       | Р       | Р       | Р       | Р       | A       | A       | Α       | А       | Р       | Р       | 1 |
| 22 | Wright           | Oliver              | 2245006924    | OliverWright@gmail.com      |        |        |         |         |         |         |         |         |         |         |         |         |         |         |         | 1 |
| 23 | Addaman          | Arthur              | 8724844713    | ArthurAddaman@gmail.com     | E      | Р      | Р       | Р       | Α       | Р       | Р       | Р       | Р       | Р       | Р       | Р       | Р       | A       | А       | 1 |
| 24 | Aidley           | Robert              | 8723109667    | RobertAidley@gmail.com      |        |        |         |         |         |         |         |         |         |         |         |         |         |         |         | 1 |
| 25 | Alvarez          | Emma                | 2245006952    | EmmaAlvarez@gmail.com       |        | E      | Р       | Р       | Α       | A       | А       | A       | Р       | Р       | Р       | Р       | Р       | А       | Р       | 1 |
| 26 | Beige            | Norman              | 4045675687    | NormanBeige@gmail.com       | E      | Р      | Р       | Р       | Α       | Р       | Р       | Р       | Р       | A       | A       | А       | A       | Р       | А       | 1 |
| 27 | Kirk             | Leyland             | 7735678234    | LeylandKirk@gmail.com       |        |        |         |         |         |         |         |         |         |         |         |         |         |         |         | 1 |
| 28 | Mackmin          | Henry               | 8729855572    | HenryMackmin@gmail.com      | E      | Р      | Р       | Р       | Α       | Р       | Р       | Р       | Р       | Р       | Р       | Р       | Р       | A       | Α       | 1 |
| 29 | Macoriston       | Lucas               | 3126468021    | LucasMacoriston@gmail.com   | E      | Р      | Р       | Р       | Α       | Р       | Р       | Р       | Р       | Р       | Р       | Р       | Р       | A       | А       | 1 |
| 30 | Mcdonough        | Dough               | 3125678233    | DoughMcdonough@gmail.com    |        |        |         |         |         |         |         |         |         |         |         |         |         |         |         | 1 |
| 31 | Risberg          | Roman               | 3122304749    | RomanRisberg@gmail.com      | E      | Α      | Р       | Р       | Α       | A       | Α       | A       | Р       | Р       | Р       | Р       | Р       | A       | Р       |   |
| 32 | Riutta           | Jaxon               | 7736783028    | JaxonRiutta@gmail.com       | E      | Р      | Р       | Р       | Р       | Р       | Р       | Р       | Р       | Р       | Р       | Р       | Р       | Α       | Р       | 1 |
| 33 | Rivard           | Waylon              | 3128673390    | WaylonRivard@gmail.com      |        |        |         |         |         |         |         |         |         |         |         |         |         |         |         |   |
| 34 | Rizzo            | Nolan               | 7738885646    | NolanRizzo@gmail.com        | E      | Р      | A       | Р       | Α       | Р       | Р       | Р       | Р       | Р       | Р       | Р       | Р       | A       | Р       |   |
| 35 | Smith            | Danny               | 3127760907    | DannySmith@gmail.com        | E      | Α      | Р       | Р       | Р       | Р       | Р       | Р       | Р       | Р       | Р       | Р       | Р       | Α       | Р       | 1 |
| 4  | Shee             | t1 +                |               |                             |        |        |         |         |         |         |         |         |         |         |         |         |         |         |         |   |

#### What info can you get from this spreadsheet and can you identify the no-shows?

#### Programs often have different attendance workbooks for each class.

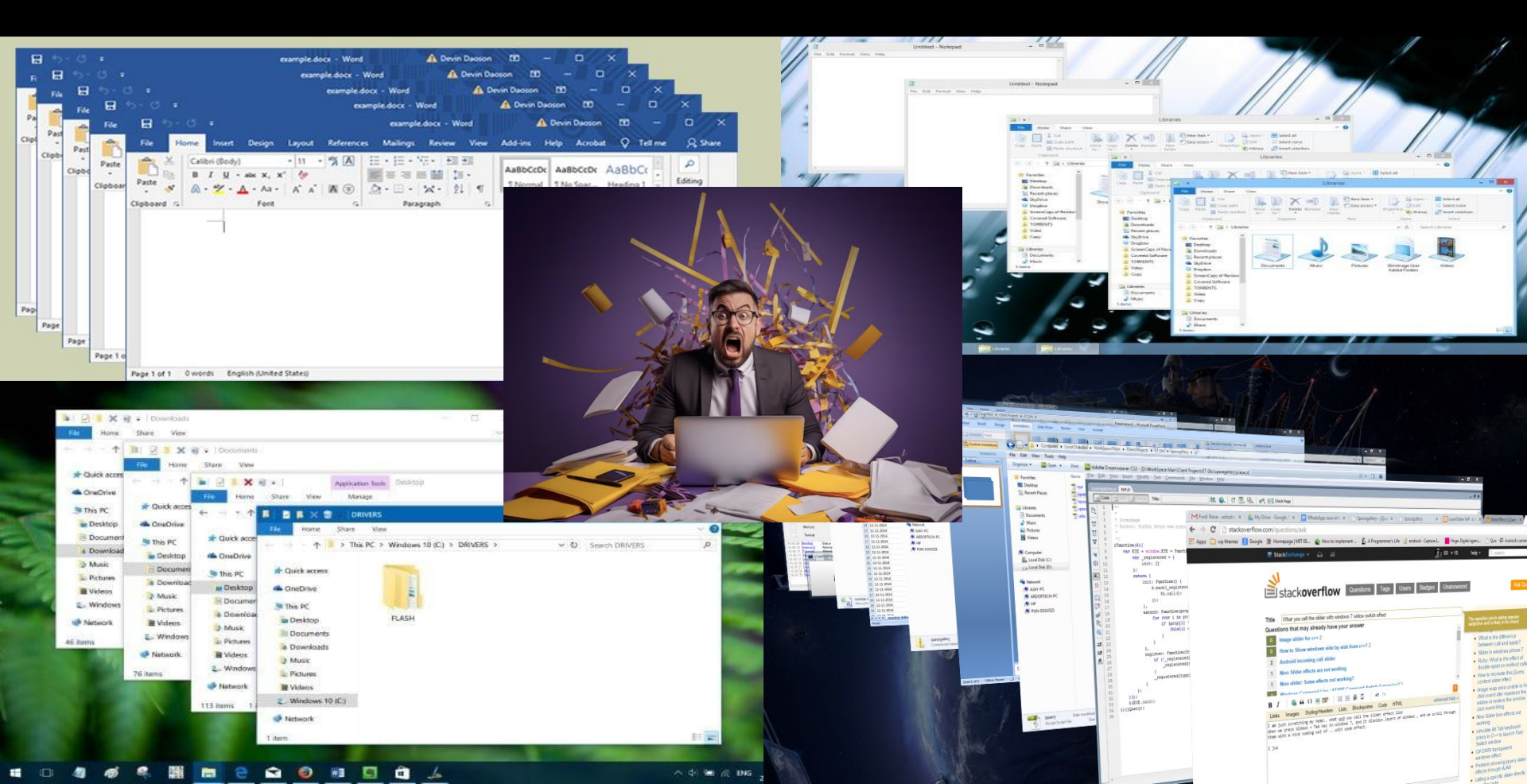

# My solution was to create a more useful attendance spreadsheet that can help us do more things with the data we have.

| A | В           | с           | D       | E    | F              | G                             | Н          | 1            | 1             | К              | L        | M                | N         | 0         | Р                | Q             | R           | S     | Т     | U      | V     | W                  |     |
|---|-------------|-------------|---------|------|----------------|-------------------------------|------------|--------------|---------------|----------------|----------|------------------|-----------|-----------|------------------|---------------|-------------|-------|-------|--------|-------|--------------------|-----|
|   | Teacher B   | (AM ESL 1)  |         |      |                |                               |            |              |               |                |          |                  |           |           |                  |               |             |       |       |        |       |                    |     |
| 2 | Spring      | FY24        | Active: | 20   |                |                               |            |              | P             | <b>RE-TEST</b> |          | PO               | ST-TES    | Т         | POS              | <b>T-TEST</b> | 2           |       | Atter | ndance | Tally |                    |     |
|   | Last Name   | First Name  | Current | Test | Phone #        | Email                         | Language   | Beginning of | Pre-Test Date | Pre-Test       | Pre-Test | Post-Test 1 Date | Post-Test | Post-Test | Post-Test 2 Date | Post-Test 2   | Post-Test 2 | DAISI | DAISI | Prior  | Term  | SEPARATION REASON  | Enc |
|   | Akres       | Olivia      | P       | 10   | (312) 995-4380 | OliviaAkres@gmail.com         | Pashto     | Promoted     | 4/1/24        | 375            | Form     | 6/12/24          | 426       | Form      |                  | Store         | FORM        | 1     | 10    | -138   | 148   | SEPARATION REASON  | -   |
| , | Alberry     | Noah        | Р       | 10   | (312) 721-8877 | NoahAlberry@gmail.com         | Urdu       | New          | 4/1/24        | 375            |          | 6/12/24          | 426       |           |                  |               |             | 1     | 10    | -148   | 158   |                    |     |
| 3 | Faggetter   | Charlotte   | Р       | 4    | (225) 367-9848 | CharlotteFaggetter@gmail.com  | Mandarin   | New          | 4/1/24        | 375            |          | 6/12/24          | 380       |           |                  |               |             | 2     | 4     | -154   | 158   |                    |     |
| , | Fairbairns  | Amelia      | Р       | 8    | (872) 227-9722 | AmeliaFairbairns@gmail.com    | Vietnamese | New          | 4/1/24        | 375            |          | 6/12/24          | 426       | -         |                  |               |             | 1     | 8     | -82    | 90    |                    |     |
| 0 | Fairmaner   | Isabella    | Р       | 14   | (210) 430-5461 | IsabellaFairmaner@gmail.com   | French     | Promoted     | 4/1/24        | 375            |          | 6/12/24          | 426       |           |                  |               |             | 1     | 14    | -28    | 42    |                    |     |
| 1 | Fakes       | Ava         | Р       | 10   | (773) 780-6872 | AvaFakes@gmail.com            | Arabic     | Promoted     | 4/1/24        | 375            |          | 6/12/24          | 426       |           |                  |               |             | 1     | 10    | -78    | 88    |                    |     |
| 2 | Farmerey    | Luna        | Р       | 14   | (312) 547-9334 | LunaFarmerey@gmail.com        | Russian    | Promoted     | 4/1/24        | 375            |          | 6/12/24          | 426       |           |                  |               |             | 1     | 14    | -36    | 50    |                    |     |
| 3 | Hadaway     | Ezrah       | Р       | 10   | (312) 843-2902 | EzrahHadaway@gmail.com        | Pashto     | Promoted     | 4/1/24        | 375            |          | 6/12/24          | 380       |           |                  |               |             | 2     | 10    | -108   | 118   |                    |     |
| 4 | Hadler      | Eren        | Р       | 56   | (872) 222-1058 | ErenHadler@gmail.com          | Urdu       | New          | 4/1/24        | 375            |          |                  |           |           |                  |               |             | 4     | 56    | 0      | 56    | 5                  |     |
| 5 | Hernandez   | Andrew      | Р       | 14   | (773) 885-2338 | AndrewHernandez@gmail.com     | French     | Promoted     | 4/1/24        | 375            |          | 6/12/24          | 426       |           |                  |               |             | 1     | 14    | -122   | 136   |                    |     |
| 6 | Maarafi     | Oliver      | Р       | 14   | (773) 751-9145 | OliverMaarafi@gmail.com       | Russian    | Promoted     | 4/1/24        | 375            |          | 6/12/24          | 426       |           |                  |               |             | 1     | 14    | -84    | 98    |                    |     |
| 7 | Mackaness   | William     | Р       | 8    | (617) 794-1525 | WilliamMackaness@gmail.com    | Spanish    | New          | 4/1/24        | 375            |          | 6/12/24          | 426       |           |                  |               |             | 1     | 8     | -144   | 152   |                    |     |
| 8 | Maczullatis | Benjamin    | Р       | 8    | (914) 313-7147 | BenjaminMaczullatis@gmail.com | Romanian   | Promoted     | 4/1/24        | 375            |          | 6/12/24          | 426       |           |                  |               |             | 1     | 8     | -94    | 102   |                    |     |
| 9 | Maddren     | Theodore    | Р       | 10   | (312) 312-1821 | TheodoreMaddren@gmail.com     | Ukrainian  | New          | 4/1/24        | 375            |          | 6/12/24          | 426       |           |                  |               |             | 1     | 10    | -148   | 158   | 2                  |     |
| 0 | Madron      | Emma        | Р       | 6    | (773) 563-7249 | EmmaMadron@gmail.com          | Dari       | Promoted     | 4/1/24        | 375            |          | 6/12/24          | 380       |           |                  |               |             | 2     | 6     | -100   | 106   |                    |     |
| 1 | Murphy      | Samuel      | Р       | 8    | (636) 626-0381 | SamuelMurphy@gmail.com        | Russian    | New          | 4/1/24        | 375            |          | 6/12/24          | 426       |           |                  |               |             | 1     | 8     | -136   | 144   |                    |     |
| 2 | Pahlman     | Каусе       | Р       | 8    | (872) 772-5239 | KaycePahlman@gmail.com        | Spanish    | New          | 4/1/24        | 375            |          | 6/12/24          | 426       | -         |                  |               |             | 1     | 8     | -120   | 128   |                    |     |
| 3 | Papworth    | Waylen      | Р       | 8    | (773) 658-1615 | WaylenPapworth@gmail.com      | Mandarin   | Promoted     | 4/1/24        | 375            |          | 6/12/24          | 426       |           |                  |               |             | 1     | 8     | -98    | 106   |                    |     |
| 4 | Daughtry    | Lee         | NS      | 0    | (873) 132-1345 | LeeDaughtry@gmail.com         | Vietnamese | New          | 4/1/24        | 375            |          |                  |           |           |                  |               |             |       |       | 0      | 0     |                    |     |
| 5 | Fairburne   | Sophia      | F       | 26   | (312) 371-2603 | SophiaFairburne@gmail.com     | Russian    | New          | 4/1/24        | 375            |          | 6/13/24          | 470       |           |                  |               |             | 1     | 6     | 0      | 26    | 13 Changed classes |     |
| 6 | Farell      | Evelyn      | NS      | 24   | (630) 946-3445 | EvelynFarell@gmail.com        | Urdu       | Promoted     | 1/5/24        | 375            |          | 3/5/24           | 426       |           |                  |               |             | 1     | 24    | 24     | 0     |                    |     |
| 7 | Fisher      | Judy        | D       | 4    | (312) 312-7382 | JudyFisher@gmail.com          | Romanian   | New          | 4/1/24        | 375            |          |                  |           |           |                  |               |             |       |       | 0      | 4     | 11 Cannot          |     |
| 8 | Habgood     | Kylian      | F       | 30   | (312) 806-3909 | KylianHabgood@gmail.com       | Arabic     | New          | 4/1/24        | 375            |          | 6/13/24          | 430       |           |                  |               |             | 1     | 4     | 0      | 30    | 13 Changed classes | 4   |
| 9 | Haid        | Amiri       | NS      | 58   | (872) 314-5305 | AmiriHaid@gmail.com           | Russian    | Promoted     | 1/5/24        | 200            |          | 3/5/24           | 375       |           |                  |               |             | 1     | 58    | 58     | 0     | -                  |     |
| 0 | Hallanan    | Kanan       | NS      | 26   | (872) 273-8676 | KananHallanan@gmail.com       | Russian    | Repeating    | 1/5/24        | 375            |          | ·                |           |           |                  |               |             | 4     | 26    | 26     | 0     |                    | 4   |
| 1 | Harris      | Charles     | D       | 4    | (312) 456-3733 | CharlesHarris@gmail.com       | Russian    | New          | 4/1/24        | 375            |          |                  |           |           |                  |               |             |       |       | 0      | 4     | 11 Cannot          | 4   |
| 2 | Hash        | Nathan      | NS      | 0    | (773) 234-2967 | NathanHash@gmail.com          | Russian    | New          | 4/1/24        | 375            |          |                  |           |           |                  |               |             |       |       | 0      | 0     |                    | 4   |
| 3 | Mann        | Henry       | NS      | 0    | (773) 712-8712 | HenryMann@gmail.com           | Ukrainian  | New          | 4/1/24        | 375            |          |                  |           |           |                  |               |             |       |       | 0      | 0     |                    | 4   |
| 4 | Manning     | Cieran      | D       | 4    | (312) 888-6754 | CieranManning@gmail.com       | Pashto     | New          | 4/1/24        | 375            |          |                  |           |           |                  |               |             |       | _     | 0      | 4     | 11 Cannot          | 4   |
| 5 | Packman     | Dutton      | NS      | 48   | (224) 248-6845 | DuttonPackman@gmail.com       | Albanian   | Promoted     | 4/1/24        | 375            |          |                  | -         |           |                  |               |             | 4     | 48    | 48     | 0     |                    | 4   |
| 6 | Pamphlyn    | Eithan      | D       | 66   | (412) 645-1737 | EithanPamphlyn@gmail.com      | Dari       | Repeating    | 4/1/24        | 375            |          |                  |           |           |                  |               |             | 3     | 66    | 48     | 18    | 11 Cannot          | 4   |
| 7 | Parsons     | Zen         | F       | 34   | (872) 772-5244 | ZenParsons@gmail.com          | French     | Promoted     | 4/1/24        | 200            | AX81R    | 5/15/24          | 220       | B83R      |                  |               |             | 1     | 0     | 0      | 34    | 13 Changed classes | 4   |
| 8 | Wood        | Danny       | D       | 8    | (773) 675-4574 | DannyWood@gmail.com           | Russian    | New          | 4/1/24        | 375            |          |                  |           |           |                  |               |             |       |       | 0      | 8     | 1 Entered          |     |
| 9 |             |             |         | 0    |                |                               |            |              |               | 1              |          |                  |           |           |                  |               |             |       |       | 0      | 0     |                    | 1   |
| - | Civics Key  | Master List | Attend  | ance | ML AMO         | AM1 AM2                       | AM3        | AM4          |               | AML            |          | 01               | C2        |           | HC               | PI            | MO          | P     | M1    | - F    | M2    | PM3 +              |     |

Before I run through the features that make this spreadsheet better for tracking no-shows, I'd like to provide you with time to familiarize yourselves with how the info is organized.

## Let's get into Breakout Rooms

# What features of this spreadsheet would be helpful to identify the no-shows and distinguish between different groups of no-shows? Think of 4 or 5 features.

| A | в           | C           | D       | E     | F              | G                             | н          |                             | 1             | ĸ                 | L                | M                | N         | 0         | Р                | Q            | R           | 5     | Т     | U     | V     | W                  |     |
|---|-------------|-------------|---------|-------|----------------|-------------------------------|------------|-----------------------------|---------------|-------------------|------------------|------------------|-----------|-----------|------------------|--------------|-------------|-------|-------|-------|-------|--------------------|-----|
|   | Teacher B ( | (AM ESL 1)  |         |       |                |                               |            |                             |               |                   |                  |                  |           |           |                  |              |             |       |       |       |       |                    |     |
|   | Spring      | FY24        | Active: | 20    |                |                               |            |                             | PF            | RE-TEST           |                  | PO               | ST-TES    | T         | POST             | TEST 2       | 2           |       | Atten | dance | Tally |                    |     |
|   | Last Name   | First Name  | Current | Test  | Phone #        | Email                         | Language   | Beginning of<br>Term Status | Pre-Test Date | Pre-Test<br>Score | Pre-Test<br>Form | Post-Test 1 Date | Post-Test | Post-Test | Post-Test 2 Date | ost-Test 2 P | Post-Test 2 | DAISI | DAISI | Prior | Term  | SEPARATION REASON  | Ene |
|   | Akres       | Olivia      | Р       | 10    | (312) 995-4380 | OliviaAkres@gmail.com         | Pashto     | Promoted                    | 4/1/24        | 375               |                  | 6/12/24          | 426       |           |                  |              |             | 1     | 10    | -138  | 148   |                    | 1   |
|   | Alberry     | Noah        | Р       | 10    | (312) 721-8877 | NoahAlberry@gmail.com         | Urdu       | New                         | 4/1/24        | 375               |                  | 6/12/24          | 426       |           |                  |              |             | 1     | 10    | -148  | 158   |                    |     |
|   | Faggetter   | Charlotte   | Р       | 4     | (225) 367-9848 | CharlotteFaggetter@gmail.com  | Mandarin   | New                         | 4/1/24        | 375               |                  | 6/12/24          | 380       |           |                  |              |             | 2     | 4     | -154  | 158   |                    |     |
|   | Fairbairns  | Amelia      | Р       | 8     | (872) 227-9722 | AmeliaFairbairns@gmail.com    | Vietnamese | New                         | 4/1/24        | 375               |                  | 6/12/24          | 426       | 2         |                  |              |             | 1     | 8     | -82   | 90    |                    |     |
| 0 | Fairmaner   | Isabella    | Р       | 14    | (210) 430-5461 | IsabellaFairmaner@gmail.com   | French     | Promoted                    | 4/1/24        | 375               |                  | 6/12/24          | 426       |           |                  |              |             | 1     | 14    | -28   | 42    |                    |     |
| 1 | Fakes       | Ava         | Р       | 10    | (773) 780-6872 | AvaFakes@gmail.com            | Arabic     | Promoted                    | 4/1/24        | 375               |                  | 6/12/24          | 426       |           |                  |              |             | 1     | 10    | -78   | 88    |                    |     |
| 2 | Farmerey    | Luna        | Р       | 14    | (312) 547-9334 | LunaFarmerey@gmail.com        | Russian    | Promoted                    | 4/1/24        | 375               |                  | 6/12/24          | 426       |           |                  |              |             | 1     | 14    | -36   | 50    |                    |     |
| 3 | Hadaway     | Ezrah       | Р       | 10    | (312) 843-2902 | EzrahHadaway@gmail.com        | Pashto     | Promoted                    | 4/1/24        | 375               |                  | 6/12/24          | 380       |           |                  |              |             | 2     | 10    | -108  | 118   |                    | 1   |
| 4 | Hadler      | Eren        | Р       | 56    | (872) 222-1058 | ErenHadler@gmail.com          | Urdu       | New                         | 4/1/24        | 375               |                  |                  |           |           |                  |              |             | 4     | 56    | 0     | 56    |                    |     |
| 5 | Hernandez   | Andrew      | Р       | 14    | (773) 885-2338 | AndrewHernandez@gmail.com     | French     | Promoted                    | 4/1/24        | 375               |                  | 6/12/24          | 426       |           |                  |              |             | 1     | 14    | -122  | 136   |                    |     |
| 6 | Maarafi     | Oliver      | Р       | 14    | (773) 751-9145 | OliverMaarafi@gmail.com       | Russian    | Promoted                    | 4/1/24        | 375               |                  | 6/12/24          | 426       |           |                  |              |             | 1     | 14    | -84   | 98    |                    |     |
| 7 | Mackaness   | William     | Р       | 8     | (617) 794-1525 | WilliamMackaness@gmail.com    | Spanish    | New                         | 4/1/24        | 375               |                  | 6/12/24          | 426       |           |                  |              |             | 1     | 8     | -144  | 152   |                    |     |
| в | Maczullatis | Benjamin    | Р       | 8     | (914) 313-7147 | BenjaminMaczullatis@gmail.com | Romanian   | Promoted                    | 4/1/24        | 375               |                  | 6/12/24          | 426       |           |                  |              | 0           | 1     | 8     | -94   | 102   |                    |     |
| 9 | Maddren     | Theodore    | Р       | 10    | (312) 312-1821 | TheodoreMaddren@gmail.com     | Ukrainian  | New                         | 4/1/24        | 375               |                  | 6/12/24          | 426       |           |                  |              |             | 1     | 10    | -148  | 158   |                    |     |
| D | Madron      | Emma        | Р       | 6     | (773) 563-7249 | EmmaMadron@gmail.com          | Dari       | Promoted                    | 4/1/24        | 375               |                  | 6/12/24          | 380       |           |                  |              |             | 2     | 6     | -100  | 106   |                    |     |
| 1 | Murphy      | Samuel      | Р       | 8     | (636) 626-0381 | SamuelMurphy@gmail.com        | Russian    | New                         | 4/1/24        | 375               |                  | 6/12/24          | 426       |           |                  |              |             | 1     | 8     | -136  | 144   |                    |     |
| 2 | Pahlman     | Каусе       | Р       | 8     | (872) 772-5239 | KaycePahlman@gmail.com        | Spanish    | New                         | 4/1/24        | 375               |                  | 6/12/24          | 426       |           |                  |              |             | 1     | 8     | -120  | 128   |                    |     |
| 3 | Papworth    | Waylen      | Р       | 8     | (773) 658-1615 | WaylenPapworth@gmail.com      | Mandarin   | Promoted                    | 4/1/24        | 375               |                  | 6/12/24          | 426       |           |                  |              |             | 1     | 8     | -98   | 106   |                    |     |
| 4 | Daughtry    | Lee         | NS      | 0     | (873) 132-1345 | LeeDaughtry@gmail.com         | Vietnamese | New                         | 4/1/24        | 375               |                  |                  |           |           |                  |              |             |       |       | 0     | 0     |                    |     |
| 5 | Fairburne   | Sophia      | F       | 26    | (312) 371-2603 | SophiaFairburne@gmail.com     | Russian    | New                         | 4/1/24        | 375               |                  | 6/13/24          | 470       |           |                  |              |             | 1     | 6     | 0     | 26    | 13 Changed classes |     |
| 6 | Farell      | Evelyn      | NS      | 24    | (630) 946-3445 | EvelynFarell@gmail.com        | Urdu       | Promoted                    | 1/5/24        | 375               |                  | 3/5/24           | 426       |           |                  |              |             | 1     | 24    | 24    | 0     |                    |     |
| 7 | Fisher      | Judy        | D       | 4     | (312) 312-7382 | JudyFisher@gmail.com          | Romanian   | New                         | 4/1/24        | 375               |                  |                  |           |           |                  |              |             |       |       | 0     | 4     | 11 Cannot          |     |
| в | Habgood     | Kylian      | F       | 30    | (312) 806-3909 | KylianHabgood@gmail.com       | Arabic     | New                         | 4/1/24        | 375               |                  | 6/13/24          | 430       |           |                  |              |             | 1     | 4     | 0     | 30    | 13 Changed classes |     |
| 9 | Haid        | Amiri       | NS      | 58    | (872) 314-5305 | AmiriHaid@gmail.com           | Russian    | Promoted                    | 1/5/24        | 200               |                  | 3/5/24           | 375       |           |                  |              |             | 1     | 58    | 58    | 0     |                    |     |
| 0 | Hallanan    | Kanan       | NS      | 26    | (872) 273-8676 | KananHallanan@gmail.com       | Russian    | Repeating                   | 1/5/24        | 375               |                  |                  |           |           |                  |              |             | 4     | 26    | 26    | 0     |                    |     |
| 1 | Harris      | Charles     | D       | 4     | (312) 456-3733 | CharlesHarris@gmail.com       | Russian    | New                         | 4/1/24        | 375               |                  |                  |           |           |                  |              |             |       |       | 0     | 4     | 11 Cannot          |     |
| 2 | Hash        | Nathan      | NS      | 0     | (773) 234-2967 | NathanHash@gmail.com          | Russian    | New                         | 4/1/24        | 375               |                  |                  |           |           |                  |              |             |       |       | 0     | 0     |                    |     |
| 3 | Mann        | Henry       | NS      | 0     | (773) 712-8712 | HenryMann@gmail.com           | Ukrainian  | New                         | 4/1/24        | 375               |                  |                  |           |           |                  |              |             |       |       | 0     | 0     |                    |     |
| 4 | Manning     | Cieran      | D       | 4     | (312) 888-6754 | CieranManning@gmail.com       | Pashto     | New                         | 4/1/24        | 375               |                  |                  |           |           |                  |              |             |       |       | 0     | 4     | 11 Cannot          |     |
| 5 | Packman     | Dutton      | NS      | 48    | (224) 248-6845 | DuttonPackman@gmail.com       | Albanian   | Promoted                    | 4/1/24        | 375               |                  |                  |           |           |                  |              |             | 4     | 48    | 48    | 0     |                    |     |
| 5 | Pamphlyn    | Eithan      | D       | 66    | (412) 645-1737 | EithanPamphlyn@gmail.com      | Dari       | Repeating                   | 4/1/24        | 375               |                  |                  |           |           |                  |              |             | 3     | 66    | 48    | 18    | 11 Cannot          |     |
| 7 | Parsons     | Zen         | F       | 34    | (872) 772-5244 | ZenParsons@gmail.com          | French     | Promoted                    | 4/1/24        | 200               | AX81R            | 5/15/24          | 220       | B83R      |                  |              |             | 1     | 0     | 0     | 34    | 13 Changed classes |     |
| 8 | Wood        | Danny       | D       | 8     | (773) 675-4574 | DannyWood@gmail.com           | Russian    | New                         | 4/1/24        | 375               |                  |                  |           |           |                  |              |             |       |       | 0     | 8     | 1 Entered          |     |
| 9 |             |             |         | 0     |                |                               |            |                             |               |                   |                  |                  |           |           |                  |              |             |       |       | 0     | 0     |                    |     |
| - | Civics Key  | Master List | Attend  | lance | ML AMO         | AM1 AM2                       | AM3        | AM4                         |               | AML               |                  | C1               | C2        |           | HC               | PM           | 10          | P     | M1    | F     | PM2   | PM3 +              |     |

## The helpful features are

- (1) the *Current Status* column
- (2) the Beginning of Term Status column
- (3) the Separation Reason column
- (4) the Term Hours column
- (5) the DAISI Group column

#### Now, let's look at those features in more detail.

| A  | В           | c             | D                 | E             | F              | G                           | н          | 1                           | 1             | K                 | L                | M                | N                  | 0                 | P                | Q                    | R                   | S     | T              | U              | V             | W                  |    |
|----|-------------|---------------|-------------------|---------------|----------------|-----------------------------|------------|-----------------------------|---------------|-------------------|------------------|------------------|--------------------|-------------------|------------------|----------------------|---------------------|-------|----------------|----------------|---------------|--------------------|----|
| 1  | Teacher A   | (AM ESL 0)    |                   |               |                |                             |            |                             |               |                   |                  |                  |                    |                   |                  |                      |                     |       |                |                |               |                    |    |
| 2  | Spring      | FY24          | Active:           | 20            |                |                             |            |                             | PR            | E-TEST            |                  | PO               | ST-TEST            | 2                 | POS              | T-TEST               | 2                   |       | Atter          | ndance         | Tally         |                    |    |
| 3  | Last Name   | First Name    | Current<br>Status | Test<br>Hours | Phone #        | Email                       | Language   | Beginning of<br>Term Status | Pre-Test Date | Pre-Test<br>Score | Pre-Test<br>Form | Post-Test 1 Date | Post-Test<br>Score | Post-Test<br>Form | Post-Test 2 Date | Post-Test 2<br>Score | Post-Test 2<br>Form | DAISI | DAISI<br>Hours | Prior<br>Hours | Term<br>Hours | SEPARATION REASON  | En |
| 4  | Acree       | Adam          | Р                 | 6             | (312) 618-6993 | AdamAcree@gmail.com         | Russian    | New                         | 4/1/24        | 300               |                  | 6/13/24          | 305                |                   |                  |                      |                     | 2     | 6              | -166           | 172           |                    | T  |
| 5  | Addis       | Christopher   | Р                 | 100           | (312) 823-7764 | ChristopherAddis@gmail.com  | Spanish    | New                         | 4/1/24        | 300               |                  |                  |                    |                   |                  |                      |                     | 3     | 104            | 0              | 100           | 8                  | T  |
| 6  | Ainslie     | Ethan         | Р                 | 6             | (312) 877-3474 | EthanAinslie@gmail.com      | Dari       | Repeating                   | 4/1/24        | 300               |                  | 6/13/24          | 375                |                   |                  |                      |                     | 1     | 6              | -72            | 78            |                    | T  |
| 7  | Akass       | Liam          | Р                 | 76            | (773) 505-6017 | LiamAkass@gmail.com         | Mandarin   | New                         | 4/1/24        | 300               |                  |                  |                    | <                 |                  |                      |                     | 3     | 76             | 0              | 76            |                    | T  |
| 8  | Allen       | John          | Р                 | 6             | (240) 406-0654 | JohnAllen@gmail.com         | Romanian   | New                         | 4/1/24        | 300               |                  | 6/13/24          | 375                |                   |                  |                      |                     | 1     | 6              | -106           | 112           |                    | T  |
| 9  | Campbell    | Henry         | Р                 | 6             | (708) 508-8587 | HenryCampbell@gmail.com     | Albanian   | New                         | 4/1/24        | 300               |                  | 6/13/24          | 375                |                   |                  |                      |                     | 1     | 6              | -160           | 166           |                    |    |
| .0 | Evans       | Noah          | Р                 | 6             | (873) 305-8084 | NoahEvans@gmail.com         | Dari       | New                         | 4/1/24        | 300               |                  | 6/13/24          | 305                |                   |                  |                      |                     | 2     | 6              | -158           | 164           |                    |    |
| 1  | Garcia      | David         | Р                 | 6             | (773) 222-3232 | DavidGarcia@gmail.com       | Pashto     | New                         | 4/1/24        | 300               |                  | 6/13/24          | 375                |                   |                  |                      |                     | 1     | 6              | -162           | 168           |                    |    |
| 2  | Harris      | Michael       | Р                 | 6             | (551) 404-7845 | MichaelHarris@gmail.com     | Ukrainian  | New                         | 4/1/24        | 300               |                  | 6/13/24          | 375                |                   |                  |                      |                     | 1     | 6              | -146           | 152           | -<br>-             |    |
| 3  | Johnson     | William       | Р                 | 6             | (312) 438-6185 | WilliamJohnson@gmail.com    | Arabic     | New                         | 4/1/24        | 300               |                  | 6/13/24          | 375                |                   |                  |                      |                     | 1     | 6              | -134           | 140           |                    | T  |
| .4 | MacGeorge   | Elijah        | Р                 | 90            | (872) 330-1106 | ElijahMacGeorge@gmail.com   | Pashto     | New                         | 4/1/24        | 300               |                  |                  |                    |                   |                  |                      |                     | 3     | 90             | 0              | 90            |                    |    |
| .5 | Martinez    | Thomas        | Р                 | 6             | (224) 313-2327 | ThomasMartinez@gmail.com    | Russian    | New                         | 4/1/24        | 300               |                  | 6/13/24          | 305                |                   |                  |                      |                     | 2     | 6              | -166           | 172           |                    | T  |
| .6 | Miller      | James         | Р                 | 6             | (773) 818-2682 | JamesMiller@gmail.com       | French     | New                         | 4/1/24        | 300               |                  | 6/13/24          | 305                |                   |                  |                      |                     | 2     | 6              | -108           | 114           |                    |    |
| 7  | Moore       | Charles       | Р                 | 6             | (773) 787-3872 | CharlesMoore@gmail.com      | Mandarin   | New                         | 4/1/24        | 300               |                  | 6/13/24          | 375                |                   |                  |                      |                     | 1     | 6              | -158           | 164           |                    | T  |
| .8 | Perez       | Elizabeth     | Р                 | 4             | (773) 885-4204 | ElizabethPerez@gmail.com    | Russian    | New                         | 4/1/24        | 300               |                  | 6/13/24          | 375                |                   |                  |                      |                     | 3     | 82             | -82            | 86            |                    | T  |
| 9  | Robinson    | Anthony       | Р                 | 6             | (872) 314-4591 | AnthonyRobinson@gmail.com   | Vietnamese | New                         | 4/1/24        | 300               |                  | 6/13/24          | 375                |                   |                  |                      |                     | 1     | 6              | -142           | 148           |                    | T  |
| 10 | Rodriguez   | Benjamin      | Р                 | 6             | (872) 280-6860 | BenjaminRodriguez@gmail.com | Spanish    | New                         | 4/1/24        | 300               |                  | 6/13/24          | 375                |                   |                  |                      |                     | 1     | 6              | -108           | 114           |                    |    |
| 1  | Smith       | Joseph        | Р                 | 6             | (773) 673-7363 | JosephSmith@gmail.com       | Russian    | New                         | 4/1/24        | 300               |                  | 6/13/24          | 375                |                   |                  |                      |                     | 1     | 6              | -110           | 116           |                    |    |
| 2  | Williams    | Daniel        | Р                 | 148           | (872) 271-5319 | DanielWilliams@gmail.com    | Urdu       | New                         | 1/5/24        | 300               |                  | 3/5/24           | 305                | -                 |                  |                      |                     | 2     | 6              | 0              | 148           |                    |    |
| 3  | Wright      | Oliver        | Р                 | 74            | (224) 500-6924 | OliverWright@gmail.com      | Pashto     | New                         | 4/1/24        | 300               |                  |                  |                    |                   |                  |                      |                     | 4     | 74             | 0              | 74            |                    | T  |
| 4  | Addaman     | Arthur        | D                 | 18            | (872) 484-4713 | ArthurAddaman@gmail.com     | Albanian   | New                         | 4/1/24        | 300               |                  |                  |                    |                   |                  |                      |                     | 4     | 18             | 0              | 18            | 1 Entered          |    |
| 5  | Aidley      | Robert        | F                 | 34            | (872) 310-9667 | RobertAidley@gmail.com      | Ukrainian  | New                         | 4/1/24        | 300               |                  | 6/13/24          | 375                |                   |                  |                      |                     | 1     | 4              | 0              | 34            | 13 Changed classes |    |
| 16 | Alvarez     | Emma          | D                 | 32            | (224) 500-6952 | EmmaAlvarez@gmail.com       | Urdu       | New                         | 4/1/24        | 300               |                  |                  |                    |                   |                  |                      |                     | 4     | 32             | 0              | 32            | 1 Entered          | T  |
| 7  | Beige       | Norman        | NS                | 0             | (404) 567-5687 | NormanBeige@gmail.com       | Romanian   | New                         | 4/1/24        | 300               |                  |                  |                    |                   |                  |                      |                     |       |                | 0              | 0             |                    |    |
| 8  | Kirk        | Leyland       | NS                | 0             | (773) 567-8234 | LeylandKirk@gmail.com       | Arabic     | New                         | 4/1/24        | 300               |                  |                  |                    |                   |                  |                      |                     |       |                | 0              | 0             |                    | T  |
| 9  | Mackmin     | Henry         | NS                | 68            | (872) 985-5572 | HenryMackmin@gmail.com      | Russian    | Repeating                   | 1/5/24        | 300               |                  | 3/5/24           | 305                |                   |                  |                      |                     | 2     | 68             | 68             | 0             |                    | T  |
| 10 | Macoriston  | Lucas         | D                 | 20            | (312) 646-8021 | LucasMacoriston@gmail.com   | Russian    | New                         | 4/1/24        | 300               |                  |                  |                    |                   |                  |                      |                     | 4     | 20             | 0              | 20            | 1 Entered          | T  |
| 11 | Mcdonough   | Dough         | NS                | 0             | (312) 567-8233 | DoughMcdonough@gmail.com    | French     | New                         | 4/1/24        | 300               |                  |                  |                    |                   |                  |                      |                     |       |                | 0              | 0             |                    |    |
| 12 | Risberg     | Roman         | NS                | 0             | (312) 230-4749 | RomanRisberg@gmail.com      | Arabic     | New                         | 4/1/24        | 300               |                  |                  |                    |                   |                  |                      |                     |       |                | 0              | 0             |                    |    |
| 13 | Riutta      | Jaxon         | NS                | 0             | (773) 678-3028 | JaxonRiutta@gmail.com       | French     | New                         | 4/1/24        | 300               |                  |                  |                    |                   |                  |                      |                     |       |                | 0              | 0             |                    | T  |
| 14 | Rivard      | Waylon        | NS                | 0             | (312) 867-3390 | WaylonRivard@gmail.com      | Russian    | New                         | 4/1/24        | 300               |                  |                  |                    |                   |                  |                      |                     |       |                | 0              | 0             |                    |    |
| 15 | Rizzo       | Nolan         | D                 | 8             | (773) 888-5646 | NolanRizzo@gmail.com        | Vietnamese | New                         | 4/1/24        | 300               |                  |                  |                    |                   |                  |                      |                     |       |                | 0              | 8             | 1 Entered          |    |
| 16 | Smith       | Danny         | NS                | 0             | (312) 776-0907 | DannySmith@gmail.com        | Urdu       | New                         | 4/1/24        | 300               |                  |                  |                    |                   |                  |                      |                     |       |                | 0              | 0             |                    |    |
|    | Starr       | Fiona         | NS                | 0             | (773) 432-7886 | FionaStarr@gmail.com        | Russian    | New                         | 4/1/24        | 300               |                  |                  |                    |                   |                  |                      |                     |       |                | 0              | 0             |                    |    |
| 4  | Master List | Attendance ML |                   | AM0           | AM1            | AM2 AM3                     | AM4        | AML                         | C1            |                   | C2               |                  | HC                 | F                 | PM0              | PM1                  |                     | PM2   | 2              | PM             | 13            | PM4 +              |    |

#### - How do we know that students are **inactive**?

| A  | В           | C             | D                 | E             | F              | G                           | Н          | 1                           | 1             | K                 | L                | M                | N                  | 0                 | Р                | Q                    | R                   | S              | T              | U              | V             | W                  |    |
|----|-------------|---------------|-------------------|---------------|----------------|-----------------------------|------------|-----------------------------|---------------|-------------------|------------------|------------------|--------------------|-------------------|------------------|----------------------|---------------------|----------------|----------------|----------------|---------------|--------------------|----|
| 1  | Teacher A   | (AM ESL 0)    |                   |               |                |                             |            |                             |               |                   |                  |                  |                    |                   |                  |                      |                     |                |                |                |               |                    |    |
| 2  | Spring      | FY24          | Active:           | 20            |                |                             |            |                             | PR            | E-TEST            |                  | POS              | ST-TEST            |                   | POS              | T-TEST               | 2                   |                | Atter          | ndance         | Tally         |                    |    |
| 3  | Last Name   | First Name    | Current<br>Status | Test<br>Hours | Phone #        | Email                       | Language   | Beginning of<br>Term Status | Pre-Test Date | Pre-Test<br>Score | Pre-Test<br>Form | Post-Test 1 Date | Post-Test<br>Score | Post-Test<br>Form | Post-Test 2 Date | Post-Test 2<br>Score | Post-Test 2<br>Form | DAISI<br>Group | DAISI<br>Hours | Prior<br>Hours | Term<br>Hours | SEPARATION REASON  | Er |
| 4  | Acree       | Adam          | Р                 | 6             | (312) 618-6993 | AdamAcree@gmail.com         | Russian    | New                         | 4/1/24        | 300               |                  | 6/13/24          | 305                |                   |                  |                      |                     | 2              | 6              | -166           | 172           |                    | T  |
| 5  | Addis       | Christopher   | Р                 | 100           | (312) 823-7764 | ChristopherAddis@gmail.com  | Spanish    | New                         | 4/1/24        | 300               |                  |                  |                    |                   |                  |                      |                     | 3              | 104            | 0              | 100           |                    | 1  |
| 6  | Ainslie     | Ethan         | Р                 | 6             | (312) 877-3474 | EthanAinslie@gmail.com      | Dari       | Repeating                   | 4/1/24        | 300               |                  | 6/13/24          | 375                |                   |                  |                      |                     | 1              | 6              | -72            | 78            |                    | T  |
| 7  | Akass       | Liam          | Р                 | 76            | (773) 505-6017 | LiamAkass@gmail.com         | Mandarin   | New                         | 4/1/24        | 300               |                  |                  |                    |                   |                  |                      |                     | 3              | 76             | 0              | 76            |                    | T  |
| 8  | Allen       | John          | Р                 | 6             | (240) 406-0654 | JohnAllen@gmail.com         | Romanian   | New                         | 4/1/24        | 300               |                  | 6/13/24          | 375                |                   |                  |                      |                     | 1              | 6              | -106           | 112           |                    | T  |
| 9  | Campbell    | Henry         | Р                 | 6             | (708) 508-8587 | HenryCampbell@gmail.com     | Albanian   | New                         | 4/1/24        | 300               |                  | 6/13/24          | 375                |                   |                  |                      |                     | 1              | 6              | -160           | 166           |                    | T  |
| 10 | Evans       | Noah          | Р                 | 6             | (873) 305-8084 | NoahEvans@gmail.com         | Dari       | New                         | 4/1/24        | 300               |                  | 6/13/24          | 305                |                   |                  |                      |                     | 2              | 6              | -158           | 164           |                    | 1  |
| 11 | Garcia      | David         | Р                 | 6             | (773) 222-3232 | DavidGarcia@gmail.com       | Pashto     | New                         | 4/1/24        | 300               |                  | 6/13/24          | 375                |                   |                  |                      |                     | 1              | 6              | -162           | 168           |                    | T  |
| 12 | Harris      | Michael       | Р                 | 6             | (551) 404-7845 | MichaelHarris@gmail.com     | Ukrainian  | New                         | 4/1/24        | 300               |                  | 6/13/24          | 375                |                   |                  |                      |                     | 1              | 6              | -146           | 152           |                    | T  |
| 13 | Johnson     | William       | Р                 | 6             | (312) 438-6185 | WilliamJohnson@gmail.com    | Arabic     | New                         | 4/1/24        | 300               |                  | 6/13/24          | 375                |                   |                  |                      |                     | 1              | 6              | -134           | 140           |                    | T  |
| 14 | MacGeorge   | Elijah        | Р                 | 90            | (872) 330-1106 | ElijahMacGeorge@gmail.com   | Pashto     | New                         | 4/1/24        | 300               |                  |                  |                    |                   |                  |                      |                     | 3              | 90             | 0              | 90            |                    | T  |
| 15 | Martinez    | Thomas        | Р                 | 6             | (224) 313-2327 | ThomasMartinez@gmail.com    | Russian    | New                         | 4/1/24        | 300               |                  | 6/13/24          | 305                |                   |                  |                      |                     | 2              | 6              | -166           | 172           |                    | T  |
| 16 | Miller      | James         | Р                 | 6             | (773) 818-2682 | JamesMiller@gmail.com       | French     | New                         | 4/1/24        | 300               |                  | 6/13/24          | 305                |                   |                  |                      |                     | 2              | 6              | -108           | 114           |                    | T  |
| 17 | Moore       | Charles       | Р                 | 6             | (773) 787-3872 | CharlesMoore@gmail.com      | Mandarin   | New                         | 4/1/24        | 300               |                  | 6/13/24          | 375                |                   |                  |                      |                     | 1              | 6              | -158           | 164           |                    | T  |
| 18 | Perez       | Elizabeth     | Р                 | 4             | (773) 885-4204 | ElizabethPerez@gmail.com    | Russian    | New                         | 4/1/24        | 300               |                  | 6/13/24          | 375                |                   |                  |                      |                     | 3              | 82             | -82            | 86            |                    | T  |
| 19 | Robinson    | Anthony       | Р                 | 6             | (872) 314-4591 | AnthonyRobinson@gmail.com   | Vietnamese | e New                       | 4/1/24        | 300               |                  | 6/13/24          | 375                |                   |                  |                      |                     | 1              | 6              | -142           | 148           |                    | T  |
| 20 | Rodriguez   | Benjamin      | Р                 | 6             | (872) 280-6860 | BenjaminRodriguez@gmail.com | Spanish    | New                         | 4/1/24        | 300               |                  | 6/13/24          | 375                |                   |                  |                      |                     | 1              | 6              | -108           | 114           |                    | T  |
| 21 | Smith       | Joseph        | Р                 | 6             | (773) 673-7363 | JosephSmith@gmail.com       | Russian    | New                         | 4/1/24        | 300               |                  | 6/13/24          | 375                |                   |                  |                      |                     | 1              | 6              | -110           | 116           |                    | T  |
| 22 | Williams    | Daniel        | Р                 | 148           | (872) 271-5319 | DanielWilliams@gmail.com    | Urdu       | New                         | 1/5/24        | 300               |                  | 3/5/24           | 305                |                   |                  |                      |                     | 2              | 6              | 0              | 148           |                    |    |
| 23 | Wright      | Oliver        | Р                 | 74            | (224) 500-6924 | OliverWright@gmail.com      | Pashto     | New                         | 4/1/24        | 300               |                  |                  |                    |                   |                  |                      |                     | 4              | 74             | 0              | 74            |                    | T  |
| 24 | Addaman     | Arthur        | D                 | 18            | (872) 484-4713 | ArthurAddaman@gmail.com     | Albanian   | New                         | 4/1/24        | 300               |                  |                  |                    |                   |                  |                      |                     | 4              | 18             | 0              | 18            | 1 Entered          | Т  |
| 25 | Aidley      | Robert        | F                 | 34            | (872) 310-9667 | RobertAidley@gmail.com      | Ukrainian  | New                         | 4/1/24        | 300               |                  | 6/13/24          | 375                |                   |                  |                      |                     | 1              | 4              | 0              | 34            | 13 Changed classes | T  |
| 26 | Alvarez     | Emma          | D                 | 32            | (224) 500-6952 | EmmaAlvarez@gmail.com       | Urdu       | New                         | 4/1/24        | 300               |                  |                  |                    |                   |                  |                      |                     | 4              | 32             | 0              | 32            | 1 Entered          | T  |
| 27 | Beige       | Norman        | NS                | 0             | (404) 567-5687 | NormanBeige@gmail.com       | Romanian   | New                         | 4/1/24        | 300               |                  |                  |                    |                   |                  |                      |                     |                |                | 0              | 0             |                    | Т  |
| 28 | Kirk        | Leyland       | NS                | 0             | (773) 567-8234 | LeylandKirk@gmail.com       | Arabic     | New                         | 4/1/24        | 300               |                  |                  |                    |                   |                  |                      |                     |                |                | 0              | 0             |                    | Т  |
| 29 | Mackmin     | Henry         | NS                | 68            | (872) 985-5572 | HenryMackmin@gmail.com      | Russian    | Repeating                   | g 1/5/24      | 300               |                  | 3/5/24           | 305                |                   |                  |                      |                     | 2              | 68             | 68             | 0             |                    |    |
| 30 | Macoriston  | Lucas         | D                 | 20            | (312) 646-8021 | LucasMacoriston@gmail.com   | Russian    | New                         | 4/1/24        | 300               |                  |                  |                    |                   |                  |                      |                     | 4              | 20             | 0              | 20            | 1 Entered          | T  |
| 81 | Mcdonough   | Dough         | NS                | 0             | (312) 567-8233 | DoughMcdonough@gmail.com    | French     | New                         | 4/1/24        | 300               |                  |                  |                    |                   |                  |                      |                     |                |                | 0              | 0             |                    |    |
| 32 | Risberg     | Roman         | NS                | 0             | (312) 230-4749 | RomanRisberg@gmail.com      | Arabic     | New                         | 4/1/24        | 300               |                  |                  |                    |                   |                  |                      |                     |                |                | 0              | 0             |                    |    |
| 33 | Riutta      | Jaxon         | NS                | 0             | (773) 678-3028 | JaxonRiutta@gmail.com       | French     | New                         | 4/1/24        | 300               |                  |                  |                    |                   |                  |                      |                     |                |                | 0              | 0             |                    | T  |
| 34 | Rivard      | Waylon        | NS                | 0             | (312) 867-3390 | WaylonRivard@gmail.com      | Russian    | New                         | 4/1/24        | 300               |                  |                  |                    |                   |                  |                      |                     |                |                | 0              | 0             |                    | Т  |
| 85 | Rizzo       | Nolan         | D                 | 8             | (773) 888-5646 | NolanRizzo@gmail.com        | Vietnamese | e New                       | 4/1/24        | 300               |                  |                  |                    |                   |                  |                      |                     |                |                | 0              | 8             | 1 Entered          | T  |
| 86 | Smith       | Danny         | NS                | 0             | (312) 776-0907 | DannySmith@gmail.com        | Urdu       | New                         | 4/1/24        | 300               |                  |                  |                    |                   |                  |                      |                     |                |                | 0              | 0             |                    |    |
|    | Starr       | Fiona         | NC                | 0             | 1772 122 7886  | FionaStarr@gmail.com        | Russian    | Now                         | 1/1/24        | 300               |                  |                  |                    |                   |                  |                      |                     |                |                | 0              | 0             |                    |    |
| -  | Master List | Attendance ML |                   | AM0           | AM1            | AM2 AM3                     | AM4        | AML                         | C             |                   | C2               |                  | HC                 | F                 | PM0              | PM1                  |                     | PM2            | 2              | PM             | 13            | PM4 +              |    |

#### - How do we know that students are **active**?

| A  | В           | C             | D                 | E             | F              | G                           | Н          | 1                           | 1             | К                 | L                | M                | N                  | 0                 | Р                | Q                    | R                   | S              | Т              | U              | V             | W                  |    |
|----|-------------|---------------|-------------------|---------------|----------------|-----------------------------|------------|-----------------------------|---------------|-------------------|------------------|------------------|--------------------|-------------------|------------------|----------------------|---------------------|----------------|----------------|----------------|---------------|--------------------|----|
| 1  | Teacher A ( | (AM ESL 0)    |                   |               |                |                             |            |                             |               |                   |                  |                  |                    |                   |                  |                      |                     |                |                |                |               |                    |    |
| 2  | Spring      | FY24          | Active:           | 20            |                |                             |            |                             | PR            | E-TEST            |                  | PO               | ST-TEST            |                   | POST             | <b>T-TEST</b>        | 2                   |                | Atter          | Idance         | Tally         |                    |    |
| 3  | Last Name   | First Name    | Current<br>Status | Test<br>Hours | Phone #        | Email                       | Language   | Beginning of<br>Term Status | Pre-Test Date | Pre-Test<br>Score | Pre-Test<br>Form | Post-Test 1 Date | Post-Test<br>Score | Post-Test<br>Form | Post-Test 2 Date | Post-Test 2<br>Score | Post-Test 2<br>Form | DAISI<br>Group | DAISI<br>Hours | Prior<br>Hours | Term<br>Hours | SEPARATION REASON  | En |
| 1  | Acree       | Adam          | Р                 | 6             | (312) 618-6993 | AdamAcree@gmail.com         | Russian    | New                         | 4/1/24        | 300               |                  | 6/13/24          | 305                |                   |                  |                      |                     | 2              | 6              | -166           | 172           |                    | 1  |
| 5  | Addis       | Christopher   | Р                 | 100           | (312) 823-7764 | ChristopherAddis@gmail.com  | Spanish    | New                         | 4/1/24        | 300               |                  |                  |                    |                   |                  |                      |                     | 3              | 104            | 0              | 100           |                    |    |
| 6  | Ainslie     | Ethan         | Р                 | 6             | (312) 877-3474 | EthanAinslie@gmail.com      | Dari       | Repeating                   | 4/1/24        | 300               |                  | 6/13/24          | 375                |                   |                  |                      |                     | 1              | 6              | -72            | 78            | ×                  | T  |
| 7  | Akass       | Liam          | Р                 | 76            | (773) 505-6017 | LiamAkass@gmail.com         | Mandarin   | New                         | 4/1/24        | 300               |                  |                  |                    |                   |                  |                      |                     | 3              | 76             | 0              | 76            |                    | Т  |
| 8  | Allen       | John          | Р                 | 6             | (240) 406-0654 | JohnAllen@gmail.com         | Romanian   | New                         | 4/1/24        | 300               |                  | 6/13/24          | 375                |                   |                  |                      |                     | 1              | 6              | -106           | 112           |                    | Т  |
| 9  | Campbell    | Henry         | Р                 | 6             | (708) 508-8587 | HenryCampbell@gmail.com     | Albanian   | New                         | 4/1/24        | 300               |                  | 6/13/24          | 375                | · · · · ·         |                  |                      |                     | 1              | 6              | -160           | 166           |                    | Т  |
| .0 | Evans       | Noah          | Р                 | 6             | (873) 305-8084 | NoahEvans@gmail.com         | Dari       | New                         | 4/1/24        | 300               |                  | 6/13/24          | 305                |                   |                  |                      |                     | 2              | 6              | -158           | 164           |                    | Т  |
| 1  | Garcia      | David         | Р                 | 6             | (773) 222-3232 | DavidGarcia@gmail.com       | Pashto     | New                         | 4/1/24        | 300               |                  | 6/13/24          | 375                |                   |                  |                      |                     | 1              | 6              | -162           | 168           |                    |    |
| 2  | Harris      | Michael       | Р                 | 6             | (551) 404-7845 | MichaelHarris@gmail.com     | Ukrainian  | New                         | 4/1/24        | 300               |                  | 6/13/24          | 375                |                   |                  |                      |                     | 1              | 6              | -146           | 152           | A.                 | Т  |
| 3  | Johnson     | William       | Р                 | 6             | (312) 438-6185 | WilliamJohnson@gmail.com    | Arabic     | New                         | 4/1/24        | 300               |                  | 6/13/24          | 375                |                   |                  |                      |                     | 1              | 6              | -134           | 140           |                    | T  |
| .4 | MacGeorge   | Elijah        | Р                 | 90            | (872) 330-1106 | ElijahMacGeorge@gmail.com   | Pashto     | New                         | 4/1/24        | 300               |                  |                  |                    |                   |                  |                      |                     | 3              | 90             | 0              | 90            |                    | T  |
| .5 | Martinez    | Thomas        | Р                 | 6             | (224) 313-2327 | ThomasMartinez@gmail.com    | Russian    | New                         | 4/1/24        | 300               |                  | 6/13/24          | 305                |                   |                  |                      |                     | 2              | 6              | -166           | 172           |                    | T  |
| .6 | Miller      | James         | Р                 | 6             | (773) 818-2682 | JamesMiller@gmail.com       | French     | New                         | 4/1/24        | 300               |                  | 6/13/24          | 305                |                   |                  |                      |                     | 2              | 6              | -108           | 114           |                    | Т  |
| 7  | Moore       | Charles       | Р                 | 6             | (773) 787-3872 | CharlesMoore@gmail.com      | Mandarin   | New                         | 4/1/24        | 300               |                  | 6/13/24          | 375                |                   |                  | -                    |                     | 1              | 6              | -158           | 164           |                    | Т  |
| .8 | Perez       | Elizabeth     | Р                 | 4             | (773) 885-4204 | ElizabethPerez@gmail.com    | Russian    | New                         | 4/1/24        | 300               |                  | 6/13/24          | 375                |                   |                  |                      |                     | 3              | 82             | -82            | 86            |                    | T  |
| 9  | Robinson    | Anthony       | Р                 | 6             | (872) 314-4591 | AnthonyRobinson@gmail.com   | Vietnamese | e New                       | 4/1/24        | 300               |                  | 6/13/24          | 375                |                   |                  | 8                    |                     | 1              | 6              | -142           | 148           |                    | T  |
| 10 | Rodriguez   | Benjamin      | Р                 | 6             | (872) 280-6860 | BenjaminRodriguez@gmail.com | Spanish    | New                         | 4/1/24        | 300               |                  | 6/13/24          | 375                |                   |                  |                      |                     | 1              | 6              | -108           | 114           |                    | T  |
| 1  | Smith       | Joseph        | Р                 | 6             | (773) 673-7363 | JosephSmith@gmail.com       | Russian    | New                         | 4/1/24        | 300               |                  | 6/13/24          | 375                |                   |                  |                      |                     | 1              | 6              | -110           | 116           |                    |    |
| 2  | Williams    | Daniel        | Р                 | 148           | (872) 271-5319 | DanielWilliams@gmail.com    | Urdu       | New                         | 1/5/24        | 300               |                  | 3/5/24           | 305                |                   |                  |                      |                     | 2              | 6              | 0              | 148           | 2                  | T  |
| 3  | Wright      | Oliver        | Р                 | 74            | (224) 500-6924 | OliverWright@gmail.com      | Pashto     | New                         | 4/1/24        | 300               |                  |                  |                    |                   |                  |                      |                     | 4              | 74             | 0              | 74            |                    | T  |
| 4  | Addaman     | Arthur        | D                 | 18            | (872) 484-4713 | ArthurAddaman@gmail.com     | Albanian   | New                         | 4/1/24        | 300               |                  |                  |                    |                   |                  |                      |                     | 4              | 18             | 0              | 18            | 1 Entered          | T  |
| 5  | Aidley      | Robert        | F                 | 34            | (872) 310-9667 | RobertAidley@gmail.com      | Ukrainian  | New                         | 4/1/24        | 300               |                  | 6/13/24          | 375                |                   |                  |                      |                     | 1              | 4              | 0              | 34            | 13 Changed classes |    |
| 6  | Alvarez     | Emma          | D                 | 32            | (224) 500-6952 | EmmaAlvarez@gmail.com       | Urdu       | New                         | 4/1/24        | 300               |                  |                  |                    |                   |                  |                      |                     | 4              | 32             | 0              | 32            | 1 Entered          |    |
| 7  | Beige       | Norman        | NS                | 0             | (404) 567-5687 | NormanBeige@gmail.com       | Romanian   | New                         | 4/1/24        | 300               |                  |                  |                    |                   |                  |                      |                     |                |                | 0              | 0             |                    |    |
| 8  | Kirk        | Leyland       | NS                | 0             | (773) 567-8234 | LeylandKirk@gmail.com       | Arabic     | New                         | 4/1/24        | 300               |                  |                  |                    |                   |                  |                      |                     |                |                | 0              | 0             |                    |    |
| 9  | Mackmin     | Henry         | NS                | 68            | (872) 985-5572 | HenryMackmin@gmail.com      | Russian    | Repeating                   | 1/5/24        | 300               |                  | 3/5/24           | 305                |                   |                  |                      |                     | 2              | 68             | 68             | 0             |                    |    |
| 10 | Macoriston  | Lucas         | D                 | 20            | (312) 646-8021 | LucasMacoriston@gmail.com   | Russian    | New                         | 4/1/24        | 300               |                  |                  |                    |                   |                  |                      |                     | 4              | 20             | 0              | 20            | 1 Entered          |    |
| 11 | Mcdonough   | Dough         | NS                | 0             | (312) 567-8233 | DoughMcdonough@gmail.com    | French     | New                         | 4/1/24        | 300               |                  |                  |                    |                   |                  |                      |                     |                |                | 0              | 0             |                    |    |
| 12 | Risberg     | Roman         | NS                | 0             | (312) 230-4749 | RomanRisberg@gmail.com      | Arabic     | New                         | 4/1/24        | 300               |                  |                  |                    |                   |                  |                      |                     |                |                | 0              | 0             |                    |    |
| 13 | Riutta      | Jaxon         | NS                | 0             | (773) 678-3028 | JaxonRiutta@gmail.com       | French     | New                         | 4/1/24        | 300               |                  |                  |                    |                   |                  |                      | _                   |                |                | 0              | 0             |                    |    |
| 14 | Rivard      | Waylon        | NS                | 0             | (312) 867-3390 | WaylonRivard@gmail.com      | Russian    | New                         | 4/1/24        | 300               |                  |                  |                    |                   |                  |                      |                     |                |                | 0              | 0             |                    |    |
| 15 | Rizzo       | Nolan         | D                 | 8             | (773) 888-5646 | NolanRizzo@gmail.com        | Vietnamese | New                         | 4/1/24        | 300               |                  |                  |                    |                   |                  |                      |                     |                |                | 0              | 8             | 1 Entered          |    |
| 16 | Smith       | Danny         | NS                | 0             | (312) 776-0907 | DannySmith@gmail.com        | Urdu       | New                         | 4/1/24        | 300               |                  |                  |                    |                   |                  |                      |                     |                |                | 0              | 0             |                    |    |
|    | Starr       | Fiona         | NS                | 0             | (773) 432-7886 | FionaStarr@gmail.com        | Russian    | New                         | 4/1/24        | 300               |                  | i second i       |                    |                   |                  |                      |                     |                |                | 0              | 0             |                    |    |
| -  | Master List | Attendance ML |                   | AM0           | AM1            | AM2 AM3                     | AM4        | AML                         | C1            |                   | C2               |                  | HC                 | F                 | PM0              | PM1                  |                     | PM2            | 2              | PM             | 3             | PM4 +              |    |

#### - How do we know if a no-show student is new to the program or not?

| 4 4 | В           | C             | D                 | E             | F              | G                           | н          | 1                           | 1             | K                 | L                | M                | N                  | 0                 | Р                | Q                    | R                   | 5              | T              | U              | V             | W                  |    |
|-----|-------------|---------------|-------------------|---------------|----------------|-----------------------------|------------|-----------------------------|---------------|-------------------|------------------|------------------|--------------------|-------------------|------------------|----------------------|---------------------|----------------|----------------|----------------|---------------|--------------------|----|
| 1   | Teacher A ( | (AM ESL 0)    |                   |               |                |                             |            |                             |               |                   |                  |                  |                    |                   |                  |                      |                     |                |                |                |               |                    |    |
| 2   | Spring      | FY24          | Active:           | 20            |                |                             |            |                             | PR            | E-TEST            |                  | PO               | ST-TES             | Γ                 | POS              | T-TEST               | 2                   |                | Atter          | dance          | Tally         |                    |    |
| 3   | Last Name   | First Name    | Current<br>Status | Test<br>Hours | Phone #        | Email                       | Language   | Beginning of<br>Term Status | Pre-Test Date | Pre-Test<br>Score | Pre-Test<br>Form | Post-Test 1 Date | Post-Test<br>Score | Post-Test<br>Form | Post-Test 2 Date | Post-Test 2<br>Score | Post-Test 2<br>Form | DAISI<br>Group | DAISI<br>Hours | Prior<br>Hours | Term<br>Hours | SEPARATION REASON  | En |
| 4   | Acree       | Adam          | Р                 | 6             | (312) 618-6993 | AdamAcree@gmail.com         | Russian    | New                         | 4/1/24        | 300               |                  | 6/13/24          | 305                |                   |                  |                      |                     | 2              | 6              | -166           | 172           |                    |    |
| 5   | Addis       | Christopher   | Р                 | 100           | (312) 823-7764 | ChristopherAddis@gmail.com  | Spanish    | New                         | 4/1/24        | 300               |                  |                  |                    |                   |                  |                      |                     | 3              | 104            | 0              | 100           |                    |    |
| 6   | Ainslie     | Ethan         | Р                 | 6             | (312) 877-3474 | EthanAinslie@gmail.com      | Dari       | Repeating                   | 4/1/24        | 300               |                  | 6/13/24          | 375                |                   |                  |                      |                     | 1              | 6              | -72            | 78            |                    |    |
| 7   | Akass       | Liam          | Р                 | 76            | (773) 505-6017 | LiamAkass@gmail.com         | Mandarin   | New                         | 4/1/24        | 300               |                  |                  |                    | 4                 |                  |                      |                     | 3              | 76             | 0              | 76            |                    |    |
| 8   | Allen       | John          | Р                 | 6             | (240) 406-0654 | JohnAllen@gmail.com         | Romanian   | New                         | 4/1/24        | 300               |                  | 6/13/24          | 375                |                   |                  |                      |                     | 1              | 6              | -106           | 112           |                    |    |
| 9   | Campbell    | Henry         | Р                 | 6             | (708) 508-8587 | HenryCampbell@gmail.com     | Albanian   | New                         | 4/1/24        | 300               |                  | 6/13/24          | 375                |                   |                  |                      |                     | 1              | 6              | -160           | 166           |                    |    |
| .0  | Evans       | Noah          | Р                 | 6             | (873) 305-8084 | NoahEvans@gmail.com         | Dari       | New                         | 4/1/24        | 300               |                  | 6/13/24          | 305                |                   |                  |                      |                     | 2              | 6              | -158           | 164           |                    |    |
| 1   | Garcia      | David         | Р                 | 6             | (773) 222-3232 | DavidGarcia@gmail.com       | Pashto     | New                         | 4/1/24        | 300               |                  | 6/13/24          | 375                |                   |                  |                      |                     | 1              | 6              | -162           | 168           |                    |    |
| 2   | Harris      | Michael       | Р                 | 6             | (551) 404-7845 | MichaelHarris@gmail.com     | Ukrainian  | New                         | 4/1/24        | 300               |                  | 6/13/24          | 375                |                   |                  |                      |                     | 1              | 6              | -146           | 152           |                    |    |
| 3   | Johnson     | William       | Р                 | 6             | (312) 438-6185 | WilliamJohnson@gmail.com    | Arabic     | New                         | 4/1/24        | 300               |                  | 6/13/24          | 375                |                   |                  |                      |                     | 1              | 6              | -134           | 140           |                    |    |
| .4  | MacGeorge   | Elijah        | Р                 | 90            | (872) 330-1106 | ElijahMacGeorge@gmail.com   | Pashto     | New                         | 4/1/24        | 300               |                  |                  |                    |                   |                  |                      |                     | 3              | 90             | 0              | 90            |                    |    |
| .5  | Martinez    | Thomas        | Р                 | 6             | (224) 313-2327 | ThomasMartinez@gmail.com    | Russian    | New                         | 4/1/24        | 300               |                  | 6/13/24          | 305                |                   |                  |                      |                     | 2              | 6              | -166           | 172           |                    | Т  |
| .6  | Miller      | James         | Р                 | 6             | (773) 818-2682 | JamesMiller@gmail.com       | French     | New                         | 4/1/24        | 300               |                  | 6/13/24          | 305                |                   |                  |                      |                     | 2              | 6              | -108           | 114           |                    | Т  |
| 7   | Moore       | Charles       | Р                 | 6             | (773) 787-3872 | CharlesMoore@gmail.com      | Mandarin   | New                         | 4/1/24        | 300               |                  | 6/13/24          | 375                |                   |                  | -                    |                     | 1              | 6              | -158           | 164           |                    |    |
| .8  | Perez       | Elizabeth     | Р                 | 4             | (773) 885-4204 | ElizabethPerez@gmail.com    | Russian    | New                         | 4/1/24        | 300               |                  | 6/13/24          | 375                |                   |                  |                      | _                   | 3              | 82             | -82            | 86            |                    |    |
| 9   | Robinson    | Anthony       | Р                 | 6             | (872) 314-4591 | AnthonyRobinson@gmail.com   | Vietnamese | e New                       | 4/1/24        | 300               |                  | 6/13/24          | 375                |                   |                  |                      |                     | 1              | 6              | -142           | 148           |                    | T  |
| 10  | Rodriguez   | Benjamin      | Р                 | 6             | (872) 280-6860 | BenjaminRodriguez@gmail.com | Spanish    | New                         | 4/1/24        | 300               |                  | 6/13/24          | 375                |                   |                  |                      |                     | 1              | 6              | -108           | 114           |                    | T  |
| 1   | Smith       | Joseph        | Р                 | 6             | (773) 673-7363 | JosephSmith@gmail.com       | Russian    | New                         | 4/1/24        | 300               |                  | 6/13/24          | 375                |                   |                  |                      |                     | 1              | 6              | -110           | 116           |                    |    |
| 2   | Williams    | Daniel        | Р                 | 148           | (872) 271-5319 | DanielWilliams@gmail.com    | Urdu       | New                         | 1/5/24        | 300               |                  | 3/5/24           | 305                |                   |                  |                      |                     | 2              | 6              | 0              | 148           |                    |    |
| 3   | Wright      | Oliver        | Р                 | 74            | (224) 500-6924 | OliverWright@gmail.com      | Pashto     | New                         | 4/1/24        | 300               |                  |                  |                    |                   |                  |                      |                     | 4              | 74             | 0              | 74            |                    | Τ  |
| 4   | Addaman     | Arthur        | D                 | 18            | (872) 484-4713 | ArthurAddaman@gmail.com     | Albanian   | New                         | 4/1/24        | 300               |                  |                  |                    |                   |                  |                      |                     | 4              | 18             | 0              | 18            | 1 Entered          |    |
| 5   | Aidley      | Robert        | F                 | 34            | (872) 310-9667 | RobertAidley@gmail.com      | Ukrainian  | New                         | 4/1/24        | 300               |                  | 6/13/24          | 375                |                   |                  |                      |                     | 1              | 4              | 0              | 34            | 13 Changed classes |    |
| 6   | Alvarez     | Emma          | D                 | 32            | (224) 500-6952 | EmmaAlvarez@gmail.com       | Urdu       | New                         | 4/1/24        | 300               |                  |                  |                    |                   |                  |                      |                     | 4              | 32             | 0              | 32            | 1 Entered          |    |
| 7   | Beige       | Norman        | NS                | 0             | (404) 567-5687 | NormanBeige@gmail.com       | Romanian   | New                         | 4/1/24        | 300               |                  |                  |                    |                   |                  |                      |                     |                |                | 0              | 0             |                    |    |
| 8   | Kirk        | Leyland       | NS                | 0             | (773) 567-8234 | LeylandKirk@gmail.com       | Arabic     | New                         | 4/1/24        | 300               |                  |                  | 1                  |                   |                  |                      |                     |                |                | 0              | 0             |                    |    |
| 9   | Mackmin     | Henry         | NS                | 68            | (872) 985-5572 | HenryMackmin@gmail.com      | Russian    | Repeating                   | 1/5/24        | 300               |                  | 3/5/24           | 305                |                   |                  |                      |                     | 2              | 68             | 68             | 0             |                    |    |
| 10  | Macoriston  | Lucas         | D                 | 20            | (312) 646-8021 | LucasMacoriston@gmail.com   | Russian    | New                         | 4/1/24        | 300               |                  |                  |                    |                   |                  |                      |                     | 4              | 20             | 0              | 20            | 1 Entered          |    |
| 11  | Mcdonough   | Dough         | NS                | 0             | (312) 567-8233 | DoughMcdonough@gmail.com    | French     | New                         | 4/1/24        | 300               |                  |                  |                    |                   |                  |                      |                     |                |                | 0              | 0             |                    |    |
| 12  | Risberg     | Roman         | NS                | 0             | (312) 230-4749 | RomanRisberg@gmail.com      | Arabic     | New                         | 4/1/24        | 300               |                  |                  |                    |                   |                  |                      |                     |                |                | 0              | 0             |                    |    |
| 13  | Riutta      | Jaxon         | NS                | 0             | (773) 678-3028 | JaxonRiutta@gmail.com       | French     | New                         | 4/1/24        | 300               |                  |                  |                    |                   |                  |                      |                     |                |                | 0              | 0             |                    |    |
| 14  | Rivard      | Waylon        | NS                | 0             | (312) 867-3390 | WaylonRivard@gmail.com      | Russian    | New                         | 4/1/24        | 300               |                  |                  |                    |                   |                  |                      |                     |                |                | 0              | 0             |                    |    |
| 15  | Rizzo       | Nolan         | D                 | 8             | (773) 888-5646 | NolanRizzo@gmail.com        | Vietnamese | New                         | 4/1/24        | 300               |                  |                  |                    |                   |                  |                      |                     |                |                | 0              | 8             | 1 Entered          |    |
| 16  | Smith       | Danny         | NS                | 0             | (312) 776-0907 | DannySmith@gmail.com        | Urdu       | New                         | 4/1/24        | 300               |                  |                  |                    |                   |                  |                      |                     |                |                | 0              | 0             |                    |    |
|     | Starr       | Fiona         | NS                | 0             | (773) 432-7886 | FionaStarr@gmail.com        | Russian    | Now                         | 4/1/74        | 300               |                  | 1                |                    |                   |                  |                      |                     |                |                | 0              | 0             |                    |    |
| -   | Master List | Attendance ML |                   | AM0           | AM1            | AM2 AM3                     | AM4        | AML                         | C1            |                   | C2               |                  | HC                 | F                 | PM0              | PM1                  |                     | PM2            | 2              | PM             | 3             | PM4 +              |    |

What if you are curious to see all the no-shows, from all the classes at the same time? What will you do?

- You will need a master list.
- That's what the first red tab in the workbook is.

#### Click on the Master List tab.

|    | A B         | С             | D       | E     | F            | G        | Н        | 1        | J           | К           | L           | Р                    | R              | S                           | Т          | U            | V       |
|----|-------------|---------------|---------|-------|--------------|----------|----------|----------|-------------|-------------|-------------|----------------------|----------------|-----------------------------|------------|--------------|---------|
| 1  | Master List | - Spring FY24 | Count:  | 162   |              |          | PRE-TEST |          |             | POST-TEST   |             |                      |                |                             |            | 99           | 5       |
|    | -           |               | Current | Test  | Beginning of | Pre-Test | Pre-Test | Pre-Test | Post-Test 1 | Post-Test 1 | Post-Test 1 |                      |                |                             |            |              |         |
| 2  | First Name  | First Name    | Status  | Hours | Term Status  | Date     | Score    | Form     | Date        | Score       | Form        | SEPARATION REASON    | Phone #        | Email                       | Language   |              |         |
| 3  | Acree       | Adam          | AM0 (A) | 6     | New          | 4/1/24   | 300      |          | 6/13/24     | 305         |             |                      | (312) 618-6993 | AdamAcree@gmail.com         | Russian    | e            | Level 🗧 |
| 4  | Addis       | Christopher   | AM0 (A) | 100   | New          | 4/1/24   | 300      |          |             |             |             |                      | (312) 823-7764 | ChristopherAddis@gmail.com  | Spanish    | Status 3= 15 |         |
| 5  | Ainslie     | Ethan         | AMO (A) | 6     | Repeating    | 4/1/24   | 300      |          | 6/13/24     | 375         |             |                      | (312) 877-3474 | EthanAinslie@gmail.com      | Dari       | Active       |         |
| 6  | Akass       | Liam          | AMO (A) | 76    | New          | 4/1/24   | 300      |          |             |             |             |                      | (773) 505-6017 | LiamAkass@gmail.com         | Mandarin   | Inactive     | AMO     |
| 7  | Allen       | John          | AMO (A) | 6     | New          | 4/1/24   | 300      |          | 6/13/24     | 375         |             |                      | (240) 406-0654 | JohnAllen@gmail.com         | Romanian   |              | AM1     |
| 8  | Campbell    | Henry         | AMO (A) | 6     | New          | 4/1/24   | 300      |          | 6/13/24     | 375         |             |                      | (708) 508-8587 | HenryCampbell@gmail.com     | Albanian   |              |         |
| 9  | Evans       | Noah          | AM0 (A) | 6     | New          | 4/1/24   | 300      |          | 6/13/24     | 305         |             |                      | (873) 305-8084 | NoahEvans@gmail.com         | Dari       |              | AM2     |
| 10 | Garcia      | David         | AM0 (A) | 6     | New          | 4/1/24   | 300      |          | 6/13/24     | 375         |             |                      | (773) 222-3232 | DavidGarcia@gmail.com       | Pashto     |              | AM3     |
| 11 | Harris      | Michael       | AMO (A) | 6     | New          | 4/1/24   | 300      |          | 6/13/24     | 375         |             |                      | (551) 404-7845 | MichaelHarris@gmail.com     | Ukrainian  | P/D/F/ 🗮 😪   | A. M.4  |
| 12 | Johnson     | William       | AM0 (A) | 6     | New          | 4/1/24   | 300      |          | 6/13/24     | 375         |             | No.                  | (312) 438-6185 | WilliamJohnson@gmail.com    | Arabic     |              | Alvi4   |
| 13 | MacGeorge   | Elijah        | AM0 (A) | 90    | New          | 4/1/24   | 300      |          |             |             |             | 8                    | (872) 330-1106 | ElijahMacGeorge@gmail.com   | Pashto     | D            |         |
| 14 | Martinez    | Thomas        | AMO (A) | 6     | New          | 4/1/24   | 300      |          | 6/13/24     | 305         |             |                      | (224) 313-2327 | ThomasMartinez@gmail.com    | Russian    | F            |         |
| 15 | Miller      | James         | AMO (A) | 6     | New          | 4/1/24   | 300      |          | 6/13/24     | 305         |             |                      | (773) 818-2682 | JamesMiller@gmail.com       | French     | NS           |         |
| 16 | Moore       | Charles       | AM0 (A) | 6     | New          | 4/1/24   | 300      |          | 6/13/24     | 375         |             |                      | (773) 787-3872 | CharlesMoore@gmail.com      | Mandarin   |              |         |
| 17 | Perez       | Elizabeth     | AM0 (A) | 4     | New          | 4/1/24   | 300      |          | 6/13/24     | 375         |             |                      | (773) 885-4204 | ElizabethPerez@gmail.com    | Russian    | Р            |         |
| 18 | Robinson    | Anthony       | AM0 (A) | 6     | New          | 4/1/24   | 300      |          | 6/13/24     | 375         |             |                      | (872) 314-4591 | AnthonyRobinson@gmail.com   | Vietnamese | WL           |         |
| 19 | Rodriguez   | Benjamin      | AM0 (A) | 6     | New          | 4/1/24   | 300      |          | 6/13/24     | 375         |             |                      | (872) 280-6860 | BenjaminRodriguez@gmail.com | Spanish    |              |         |
| 20 | Smith       | Joseph        | AM0 (A) | 6     | New          | 4/1/24   | 300      |          | 6/13/24     | 375         |             |                      | (773) 673-7363 | JosephSmith@gmail.com       | Russian    |              |         |
| 21 | Williams    | Daniel        | AM0 (A) | 148   | New          | 1/5/24   | 300      |          | 3/5/24      | 305         |             |                      | (872) 271-5319 | DanielWilliams@gmail.com    | Urdu       |              |         |
| 22 | Wright      | Oliver        | AM0 (A) | 74    | New          | 4/1/24   | 300      |          |             |             |             |                      | (224) 500-6924 | OliverWright@gmail.com      | Pashto     | Beatanta 9   |         |
| 23 | Addaman     | Arthur        | AM0 (D) | 18    | New          | 4/1/24   | 300      |          |             |             |             | 1 Entered employment | (872) 484-4713 | ArthurAddaman@gmail.com     | Albanian   | beginnin 1x  | -       |
| 24 | Aidley      | Robert        | AMO (F) | 34    | New          | 4/1/24   | 300      |          | 6/13/24     | 375         |             | 13 Changed classes   | (872) 310-9667 | RobertAidley@gmail.com      | Ukrainian  | New          |         |
| 25 | Alvarez     | Emma          | AM0 (D) | 32    | New          | 4/1/24   | 300      |          |             |             |             | 1 Entered employment | (224) 500-6952 | EmmaAlvarez@gmail.com       | Urdu       | Promoted     |         |
| 26 | Beige       | Norman        | AM0 (N) | 0     | New          | 4/1/24   | 300      |          |             |             |             |                      | (404) 567-5687 | NormanBeige@gmail.com       | Romanian   | Tromoted     |         |
| 27 | Kirk        | Leyland       | AM0 (N) | 0     | New          | 4/1/24   | 300      |          |             |             |             |                      | (773) 567-8234 | LeylandKirk@gmail.com       | Arabic     | Repeating    |         |
| 28 | Mackmin     | Henry         | AM0 (N) | 68    | Repeating    | 1/5/24   | 300      |          | 3/5/24      | 305         |             |                      | (872) 985-5572 | HenryMackmin@gmail.com      | Russian    |              |         |
| 29 | Macoriston  | Lucas         | AM0 (D) | 20    | New          | 4/1/24   | 300      |          |             |             |             | 1 Entered employment | (312) 646-8021 | LucasMacoriston@gmail.com   | Russian    |              |         |
| 30 | Mcdonough   | Dough         | AM0 (N) | 0     | New          | 4/1/24   | 300      |          |             |             |             |                      | (312) 567-8233 | DoughMcdonough@gmail.com    | French     |              |         |
| 31 | Risberg     | Roman         | AMO (N) | 0     | New          | 4/1/24   | 300      |          |             |             |             |                      | (312) 230-4749 | RomanRisberg@gmail.com      | Arabic     |              |         |
| 32 | Riutta      | Jaxon         | AM0 (N) | 0     | New          | 4/1/24   | 300      |          |             |             |             |                      | (773) 678-3028 | JaxonRiutta@gmail.com       | French     |              |         |
| 33 | Rivard      | Waylon        | AM0 (N) | 0     | New          | 4/1/24   | 300      |          |             |             |             |                      | (312) 867-3390 | WaylonRivard@gmail.com      | Russian    |              |         |
| 34 | Rizzo       | Nolan         | AM0 (D) | 8     | New          | 4/1/24   | 300      |          |             |             |             | 1 Entered employment | (773) 888-5646 | NolanRizzo@gmail.com        | Vietnamese |              |         |
| 35 | Smith       | Danny         | AM0 (N) | 0     | New          | 4/1/24   | 300      |          |             |             |             |                      | (312) 776-0907 | DannySmith@gmail.com        | Urdu       | -            |         |
| 36 | Starr       | Fiona         | AM0 (N) | 0     | New          | 4/1/24   | 300      |          |             |             |             |                      | (773) 432-7886 | FionaStarr@gmail.com        | Russian    | -            |         |
| 37 | Agambar     | Liam          | AM1 (A) | 14    | New          | 4/1/24   | 375      |          | 6/12/24     | 426         |             |                      | (630) 710-7087 | LiamAgambar@gmail.com       | Arabic     |              |         |
| 38 | Aidley      | Robert        | AM1 (A) | 4     | New          | 4/1/24   | 300      |          | 6/12/24     | 426         |             |                      | (872) 310-9667 | RobertAidley@gmail.com      | Albanian   |              |         |
| 39 | Akres       | Olivia        | AM1 (A) | 10    | Promoted     | 4/1/24   | 375      |          | 6/12/24     | 426         |             |                      | (312) 995-4380 | OliviaAkres@gmail.com       | Pashto     |              |         |
| 40 | Alberry     | Noah          | AM1 (A) | 10    | New          | 4/1/24   | 375      |          | 6/12/24     | 426         |             |                      | (312) 721-8877 | NoahAlberry@gmail.com       | Urdu       |              |         |
| 4  | Master Lis  | t Attendanc   | e ML    | AM    | 0 AI         | VI1      | AM2      | AM3      | AM4         | AM          | L'          | C1 C2                | HC             | PM0 PM1 PM2                 | PM3        | PM4          | +       |

#### Refresh the data in the table by left clicking on a cell of the table.

|    | A B        | С                 | D                 | E                   | F                         | G                | Н                 | 1                | J                   | К                    | L                   | Р                    | R              | S                           | Т          | U            | V        |
|----|------------|-------------------|-------------------|---------------------|---------------------------|------------------|-------------------|------------------|---------------------|----------------------|---------------------|----------------------|----------------|-----------------------------|------------|--------------|----------|
| 1  | Master Li  | ist - Spring FY24 | Count:            | 162                 |                           |                  | PRE-TEST          |                  |                     | POST-TEST            |                     |                      |                |                             |            | - 5          | 5        |
| 2  | First Name | First Name        | Current<br>Status | Test Be<br>Hours Te | eginning of<br>erm Status | Pre-Test<br>Date | Pre-Test<br>Score | Pre-Test<br>Form | Post-Test 1<br>Date | Post-Test 1<br>Score | Post-Test 1<br>Form | SEPARATION REASON    | Phone #        | Email                       | Language   |              |          |
| 3  | Acree      | Comu              |                   |                     | 800                       | 4/1/24           | 300               |                  | 6/13/24             | 305                  | -                   |                      | (312) 618-6993 | AdamAcree@gmail.com         | Russian    | e            | Level 🗧  |
| 4  | Addis      | Сору              |                   |                     | жC –                      | 4/1/24           | 300               |                  |                     |                      |                     |                      | (312) 823-7764 | ChristopherAddis@gmail.com  | Spanish    | Status 3= 75 | <u> </u> |
| 5  | Ainslie    | Format Cells      |                   |                     | ж1 –                      | 4/1/24           | 300               |                  | 6/13/24             | 375                  |                     |                      | (312) 877-3474 | EthanAinslie@gmail.com      | Dari       | Active       |          |
| 6  | Akass      |                   |                   |                     |                           | 4/1/24           | 300               |                  |                     |                      |                     |                      | (773) 505-6017 | LiamAkass@gmail.com         | Mandarin   | Inactivo     | AMO      |
| 7  | Allen      | Refresh           |                   |                     |                           | 4/1/24           | 300               |                  | 6/13/24             | 375                  |                     |                      | (240) 406-0654 | JohnAllen@gmail.com         | Romanian   | Indecive     | AN41     |
| в  | Campbell   | Cant              |                   |                     |                           | 4/1/24           | 300               |                  | 6/13/24             | 375                  |                     |                      | (708) 508-8587 | HenryCampbell@gmail.com     | Albanian   |              | AIVII    |
| 9  | Evans      | Sort              |                   |                     |                           | 4/1/24           | 300               |                  | 6/13/24             | 305                  |                     |                      | (873) 305-8084 | NoahEvans@gmail.com         | Dari       |              | AM2      |
| 0  | Garcia     | Filter            |                   |                     |                           | 4/1/24           | 300               |                  | 6/13/24             | 375                  |                     |                      | (773) 222-3232 | DavidGarcia@gmail.com       | Pashto     |              | AM3      |
| .1 | Harris     |                   |                   |                     |                           | 4/1/24           | 300               |                  | 6/13/24             | 375                  |                     |                      | (551) 404-7845 | MichaelHarris@gmail.com     | Ukrainian  | P/D/F/= %    |          |
| 2  | Johnson    | Select            |                   |                     |                           | 4/1/24           | 300               |                  | 6/13/24             | 375                  |                     |                      | (312) 438-6185 | WilliamJohnson@gmail.com    | Arabic     |              | AIVI4    |
| .3 | MacGeorge  | Formulas          |                   |                     |                           | 4/1/24           | 300               |                  |                     |                      |                     |                      | (872) 330-1106 | ElijahMacGeorge@gmail.com   | Pashto     | D            | ]        |
| .4 | Martinez   |                   |                   |                     |                           | 4/1/24           | 300               |                  | 6/13/24             | 305                  |                     |                      | (224) 313-2327 | ThomasMartinez@gmail.com    | Russian    | F            |          |
| .5 | Miller     | Subtotal "Last    | Name"             |                     |                           | 4/1/24           | 300               |                  | 6/13/24             | 305                  |                     |                      | (773) 818-2682 | JamesMiller@gmail.com       | French     | NC           | í        |
| .6 | Moore      |                   |                   |                     |                           | 4/1/24           | 300               |                  | 6/13/24             | 375                  |                     |                      | (773) 787-3872 | CharlesMoore@gmail.com      | Mandarin   |              |          |
| .7 | Perez      | Expand/Collap     | se                |                     |                           | 4/1/24           | 300               |                  | 6/13/24             | 375                  |                     |                      | (773) 885-4204 | ElizabethPerez@gmail.com    | Russian    | Р            |          |
| 18 | Robinson   |                   |                   |                     |                           | 4/1/24           | 300               |                  | 6/13/24             | 375                  |                     |                      | (872) 314-4591 | AnthonyRobinson@gmail.com   | Vietnamese | WL           |          |
| .9 | Rodriguez  | Group             |                   |                     |                           | 4/1/24           | 300               |                  | 6/13/24             | 375                  |                     |                      | (872) 280-6860 | BenjaminRodriguez@gmail.com | Spanish    |              |          |
| 0  | Smith      | Ungroup           |                   |                     |                           | 4/1/24           | 300               |                  | 6/13/24             | 375                  |                     |                      | (773) 673-7363 | JosephSmith@gmail.com       | Russian    |              |          |
| 21 | Williams   |                   |                   |                     |                           | 1/5/24           | 300               |                  | 3/5/24              | 305                  |                     |                      | (872) 271-5319 | DanielWilliams@gmail.com    | Urdu       |              |          |
| 22 | Wright     | Move              |                   |                     |                           | 4/1/24           | 300               |                  |                     |                      |                     |                      | (224) 500-6924 | OliverWright@gmail.com      | Pashto     |              | - 1      |
| 23 | Addaman    | Remove "Last      | Name"             |                     |                           | 4/1/24           | 300               |                  |                     |                      |                     | 1 Entered employment | (872) 484-4713 | ArthurAddaman@gmail.com     | Albanian   | Beginnin To  | £        |
| 24 | Aidley     |                   |                   |                     |                           | 4/1/24           | 300               |                  | 6/13/24             | 375                  |                     | 13 Changed classes   | (872) 310-9667 | RobertAidley@gmail.com      | Ukrainian  | New          |          |
| 25 | Alvarez    | Show Values A     | s                 |                     |                           | 4/1/24           | 300               |                  |                     |                      |                     | 1 Entered employment | (224) 500-6952 | EmmaAlvarez@gmail.com       | Urdu       | Bromotod     | í l      |
| 26 | Beige      |                   |                   |                     |                           | 4/1/24           | 300               |                  |                     |                      |                     |                      | (404) 567-5687 | NormanBeige@gmail.com       | Romanian   | Fromoteu     |          |
| 27 | Kirk       | Show Details      |                   |                     |                           | 4/1/24           | 300               |                  |                     |                      |                     |                      | (773) 567-8234 | LeylandKirk@gmail.com       | Arabic     | Repeating    |          |
| 28 | Mackmin    |                   |                   |                     |                           | 1/5/24           | 300               |                  | 3/5/24              | 305                  |                     |                      | (872) 985-5572 | HenryMackmin@gmail.com      | Russian    |              |          |
| 29 | Macoriston | Field Settings.   |                   |                     |                           | 4/1/24           | 300               |                  |                     |                      |                     | 1 Entered employment | (312) 646-8021 | LucasMacoriston@gmail.com   | Russian    |              |          |
| 0  | Mcdonough  | PivotTable Opt    | tions             |                     |                           | 4/1/24           | 300               |                  |                     |                      |                     |                      | (312) 567-8233 | DoughMcdonough@gmail.com    | French     |              |          |
| 31 | Risberg    | Show Field List   | t                 |                     |                           | 4/1/24           | 300               |                  |                     |                      |                     |                      | (312) 230-4749 | RomanRisberg@gmail.com      | Arabic     |              |          |
| 2  | Riutta     |                   |                   |                     |                           | 4/1/24           | 300               |                  |                     |                      |                     |                      | (773) 678-3028 | JaxonRiutta@gmail.com       | French     |              |          |
| 33 | Rivard     | Insert from iPh   | none or iP        | Pad                 |                           | 4/1/24           | 300               |                  |                     |                      |                     |                      | (312) 867-3390 | WaylonRivard@gmail.com      | Russian    |              |          |
| 34 | Rizzo      |                   |                   |                     |                           | 4/1/24           | 300               |                  |                     |                      |                     | 1 Entered employment | (773) 888-5646 | NolanRizzo@gmail.com        | Vietnamese |              |          |
| 35 | Smith      | Services          |                   |                     |                           | 4/1/24           | 300               |                  |                     |                      |                     |                      | (312) 776-0907 | DannySmith@gmail.com        | Urdu       |              |          |
| 86 | Starr      | Fiona             | AIVIU (IN)        | U                   | New                       | 4/1/24           | 300               |                  |                     |                      |                     |                      | (773) 432-7886 | FionaStarr@gmail.com        | Russian    |              |          |
| 37 | Agambar    | Liam              | AM1 (A)           | 14                  | New                       | 4/1/24           | 375               |                  | 6/12/24             | 426                  |                     |                      | (630) 710-7087 | LiamAgambar@gmail.com       | Arabic     |              |          |
| 8  | Aidley     | Robert            | AM1 (A)           | 4                   | New                       | 4/1/24           | 300               |                  | 6/12/24             | 426                  |                     |                      | (872) 310-9667 | RobertAidley@gmail.com      | Albanian   |              |          |
| 9  | Akres      | Olivia            | AM1 (A)           | 10                  | Promoted                  | 4/1/24           | 375               |                  | 6/12/24             | 426                  |                     |                      | (312) 995-4380 | OliviaAkres@gmail.com       | Pashto     |              |          |
| 0  | Alberry    | Noah              | AM1 (A)           | 10                  | New                       | 4/1/24           | 375               |                  | 6/12/24             | 426                  |                     |                      | (312) 721-8877 | NoahAlberry@gmail.com       | Urdu       | -            |          |
|    | Master L   | .ist Attendance   | ML                | AM0                 | AM                        | /11              | AM2               | AM3              | AM4                 | AM                   | L                   | C1 C2                | HC             | PM0 PM1 PM2                 | PM3        | PM4          | +        |

## The information in the Master List is organized slightly differently from the information in the individual attendance tabs.

|    | A B        | С                       | D        | E     | F                | G        | Н        | 1        | J           | К           | L           |              | Р           | R              |              | S             |        | Т         | U             | V       |
|----|------------|-------------------------|----------|-------|------------------|----------|----------|----------|-------------|-------------|-------------|--------------|-------------|----------------|--------------|---------------|--------|-----------|---------------|---------|
| 1  | Ma         | ster List - Spring FY24 | Count:   | 162   |                  |          | PRE-TEST |          |             | POST-TEST   |             |              |             |                |              |               |        |           | 9             | 15      |
|    | _          |                         | Current  | Test  | Beginning of     | Pre-Test | Pre-Test | Pre-Test | Post-Test 1 | Post-Test 1 | Post-Test 1 |              |             |                |              |               |        |           |               |         |
| 2  | First Name | e First Name            | Status   | Hours | Term Status      | Date     | Score    | Form     | Date        | Score       | Form        | SEPARAT      | TION REASON | Phone #        |              | Email         |        | Language  |               |         |
| 3  | Acree      | Adam                    | AM0 (A)  | 6     | New              | 4/1/24   | 300      |          | 6/13/24     | 305         |             |              |             | (312) 618-6993 | AdamAcree    | @gmail.com    |        | Russian   | e             | Level = |
| 4  | Addis      | Christopher             | AM0 (A)  | 100   | New              | 4/1/24   | 300      |          |             |             |             |              |             | (312) 823-7764 | Christopher  | Addis@gmail.o | com    | Spanish   | Status 3= 15  |         |
| 5  | Ainslie    | Ethan                   | AM0 (A)  | 6     | Repeating        | 4/1/24   | 300      |          | 6/13/24     | 375         |             |              |             | (312) 877-3474 | EthanAinslie | e@gmail.com   |        | Dari      | Active        |         |
| 6  | Akass      | Liam                    | AM0 (A)  | 76    | New              | 4/1/24   | 300      |          |             |             |             |              |             | (773) 505-6017 | LiamAkass@   | gmail.com     |        | Mandarin  | Inactive      | AMO     |
| 7  | Allen      | John                    | AM0 (A)  | 6     | New              | 4/1/24   | 300      |          | 6/13/24     | 375         |             |              |             | (240) 406-0654 | JohnAllen@   | gmail.com     |        | Romanian  | mactive       | AN41    |
| 8  | Campbell   | Henry                   | AM0 (A)  | 6     | New              | 4/1/24   | 300      |          | 6/13/24     | 375         |             |              |             | (708) 508-8587 | HenryCampl   | cell@gmail.co | m      | Albanian  |               |         |
| 9  | Evans      | Noah                    | AM0 (A)  | 6     | New              | 4/1/24   | 300      |          | 6/13/24     | 305         |             |              |             | (873) 305-8084 | NoahEvans    | @gmail.com    |        | Dari      |               | AM2     |
| 10 | Garcia     | David                   | AM0 (A)  | 6     | New              | 4/1/24   | 300      |          | 6/13/24     | 375         |             |              |             | (773) 222-3232 | DavidGarcia  | @gmail.com    |        | Pashto    |               | AM3     |
| 11 | Harris     | Michael                 | AM0 (A)  | 6     | New              | 4/1/24   | 300      |          | 6/13/24     | 375         |             |              |             | (551) 404-7845 | MichaelHari  | ris@gmail.com | ı      | Ukrainian | P/D/F/3 5     | AN44    |
| 12 | Johnson    | William                 | AM0 (A)  | 6     | New              | 4/1/24   | 300      |          | 6/13/24     | 375         |             |              |             | (312) 438-6185 | WilliamJohr  | nson@gmail.co | om     | Arabic    |               | AlVI4   |
| 13 | MacGeorge  | e Elijah                | AM0 (A)  | 90    | New              | 4/1/24   | 300      |          |             |             |             |              |             | (872) 330-1106 | ElijahMacG   | eorge@gmail.  | com    | Pashto    | D             |         |
| 14 | Martinez   | Thomas                  | AM0 (A)  | 6     | New              | 4/1/24   | 300      |          | 6/13/24     | 305         |             |              |             | (224) 313-2327 | ThomasMar    | tinez@gmail.o | com    | Russian   | F             |         |
| 15 | Miller     | James                   | AM0 (A)  | 6     | New              | 4/1/24   | 300      |          | 6/13/24     | 305         |             |              |             | (773) 818-2682 | JamesMiller  | @gmail.com    |        | French    | NS            | í       |
| 16 | Moore      | Charles                 | AM0 (A)  | 6     | New              | 4/1/24   | 300      |          | 6/13/24     | 375         |             |              |             | (773) 787-3872 | CharlesMoo   | re@gmail.com  | ı      | Mandarin  |               |         |
| 17 | Perez      | Elizabeth               | AM0 (A)  | 4     | New              | 4/1/24   | 300      |          | 6/13/24     | 375         |             |              |             | (773) 885-4204 | ElizabethPe  | rez@gmail.com | n      | Russian   | Р             | ]       |
| 18 | Robinson   | Anthony                 | AM0 (A)  | 6     | New              | 4/1/24   | 300      |          | 6/13/24     | 375         |             |              |             | (872) 314-4591 | AnthonyRob   | inson@gmail.  | com    | Vietnames | WL            |         |
| 19 | Rodriguez  | Benjamin                | AM0 (A)  | 6     | New              | 4/1/24   | 300      |          | 6/13/24     | 375         |             |              |             | (872) 280-6860 | BenjaminRo   | odriguez@gma  | il.com | Spanish   |               | í       |
| 20 | Smith      | Joseph                  | AM0 (A)  | 6     | New              | 4/1/24   | 300      |          | 6/13/24     | 375         |             |              |             | (773) 673-7363 | JosephSmit   | n@gmail.com   |        | Russian   |               |         |
| 21 | Williams   | Daniel                  | AM0 (A)  | 148   | New              | 1/5/24   | 300      |          | 3/5/24      | 305         |             |              |             | (872) 271-5319 | DanielWillia | ims@gmail.co  | m      | Urdu      | _             |         |
| 22 | Wright     | Oliver                  | AM0 (A)  | 74    | New              | 4/1/24   | 300      |          |             |             |             |              |             | (224) 500-6924 | OliverWrigh  | t@gmail.com   |        | Pashto    | Beginnin S    |         |
| 23 | Addaman    | Arthur                  | AM0 (D)  | 18    | New              | 4/1/24   | 300      |          |             |             |             | 1 Entered er | mployment   | (872) 484-4713 | ArthurAdda   | man@gmail.co  | om     | Albanian  | Beginnatt 190 |         |
| 24 | Aidley     | Robert                  | AMO (F)  | 34    | New              | 4/1/24   | 300      |          | 6/13/24     | 375         |             | 13 Changed   | classes     | (872) 310-9667 | RobertAidle  | y@gmail.com   |        | Ukrainian | New           |         |
| 25 | Alvarez    | Emma                    | AM0 (D)  | 32    | New              | 4/1/24   | 300      |          |             |             |             | 1 Entered er | mployment   | (224) 500-6952 | EmmaAlvar    | ez@gmail.com  | 1      | Urdu      | Promoted      |         |
| 26 | Beige      | Norman                  | AM0 (N)  | 0     | New              | 4/1/24   | 300      |          |             |             |             | -            |             | (404) 567-5687 | NormanBei    | ge@gmail.com  | ı      | Romanian  |               | í       |
| 27 | Kirk       | Leyland                 | AM0 (N)  | 0     | New              | 4/1/24   | 300      |          |             |             |             | -            |             | (773) 567-8234 | LeylandKirk( | @gmail.com    |        | Arabic    | Repeating     | Į       |
| 28 | Mackmin    | Henry                   | AM0 (N)  | 68    | Repeating        | 1/5/24   | 300      |          | 3/5/24      | 305         |             |              |             | (872) 985-5572 | HenryMackr   | nin@gmail.co  | m      | Russian   | _             | ]       |
| 29 | Macoristor | n Lucas                 | AM0 (D)  | 20    | New              | 4/1/24   | 300      |          |             |             |             | 1 Entered er | mployment   | (312) 646-8021 | LucasMacor   | iston@gmail.c | om     | Russian   | _             |         |
| 30 | Mcdonoug   | h Dough                 | AM0 (N)  | 0     | New              | 4/1/24   | 300      |          |             |             |             |              |             | (312) 567-8233 | DoughMcdo    | nough@gmail   | .com   | French    |               |         |
| 31 | Risberg    | Roman                   | AMO (N)  | 0     | New              | 4/1/24   | 300      |          |             |             |             |              |             | (312) 230-4749 | RomanRisb    | erg@gmail.cor | n      | Arabic    |               |         |
| 32 | Riutta     | Jaxon                   | AMO (N)  | 0     | New              | 4/1/24   | 300      |          |             |             | -           |              |             | (773) 678-3028 | JaxonRiutta  | @gmail.com    |        | French    |               |         |
| 33 | Rivard     | Waylon                  | AM0 (N)  | 0     | New              | 4/1/24   | 300      |          |             |             |             |              |             | (312) 867-3390 | WaylonRiva   | rd@gmail.com  | 1      | Russian   |               |         |
| 34 | Rizzo      | Nolan                   | AMO (D)  | 8     | New              | 4/1/24   | 300      |          |             |             |             | 1 Entered ei | mployment   | (773) 888-5646 | Nolankizzo(  | @gmail.com    |        | Vietnames | 2             |         |
| 35 | Smith      | Danny                   | ANO (N)  | 0     | New              | 4/1/24   | 300      |          |             |             |             |              |             | (312) //6-090/ | DannySmith   | egmail.com    |        | Durau     |               |         |
| 30 | Starr      | Fiona                   | AMU (N)  | 0     | New              | 4/1/24   | 300      |          | C/12/24     | 426         |             | -            |             | (7/3) 432-7886 | FionaStarr@  | gmail.com     |        | Russian   |               |         |
| 3/ | Agambar    | Liam                    | ANII (A) | 14    | New              | 4/1/24   | 3/5      |          | 6/12/24     | 426         |             |              |             | (030) /10-/08/ | DehertAi     | ar@gmail.con  | 1      | Arabic    | _             |         |
| 38 | Aldiey     | NODERT                  | AMIL (A) | 4     | New<br>Dramate - | 4/1/24   | 300      |          | 6/12/24     | 426         |             |              |             | (8/2) 310-9667 | Olivia       | y@gmail.com   |        | Albanian  |               |         |
| 39 | Akres      | Ulivia                  | AMIL(A)  | 10    | Promoted         | 4/1/24   | 3/5      |          | 6/12/24     | 420         |             |              |             | (312) 995-4380 | NeghAlb-     | egmail.com    |        | Pashto    |               |         |
| 40 | Alberry    | woah                    | AWI1 (A) | 10    | New              | 4/1/24   | 3/5      |          | 6/12/24     | 426         |             |              |             | (312) /21-88// | NoanAlberry  | egmail.com    |        | Uraŭ      |               |         |
| -  | Ma         | ster List Attendance    | ML       | AMO   | A C              | VI1      | AM2      | AM3      | AM4         | AM          | L.          | C1           | C2          | HC             | PM0          | PM1           | PM2    | PM3       | PM4           | +       |

#### To filter for the no-shows, you will have to use the slicers to the right.

|    | A B         | С             | D       | E     | F            | G        | Н        | 1        | J           | К           | L           | Р                    | R                | S                            | Т          | U             | V         |
|----|-------------|---------------|---------|-------|--------------|----------|----------|----------|-------------|-------------|-------------|----------------------|------------------|------------------------------|------------|---------------|-----------|
| 1  | Master List | - Spring FY24 | Count:  | 162   |              |          | PRE-TEST |          |             | POST-TEST   |             |                      |                  |                              |            | 95            |           |
|    | -           |               | Current | Test  | Beginning of | Pre-Test | Pre-Test | Pre-Test | Post-Test 1 | Post-Test 1 | Post-Test 1 |                      |                  |                              |            |               |           |
| 2  | First Name  | First Name    | Status  | Hours | Term Status  | Date     | Score    | Form     | Date        | Score       | Form        | SEPARATION REAS      | SON Phone #      | Email                        | Language   |               |           |
| 3  | Acree       | Adam          | AMO (A) | 6     | New          | 4/1/24   | 300      |          | 6/13/24     | 305         |             |                      | (312) 618-699    | AdamAcree@gmail.com          | Russian    | Status 🚝 👻    | Level \Xi |
| 4  | Addis       | Christopher   | AM0 (A) | 100   | New          | 4/1/24   | 300      |          |             |             |             |                      | (312) 823-776    | 4 ChristopherAddis@gmail.com | Spanish    | Status 3= 198 |           |
| 5  | Ainslie     | Ethan         | AMO (A) | 6     | Repeating    | 4/1/24   | 300      |          | 6/13/24     | 375         |             |                      | (312) 877-347    | 4 EthanAinslie@gmail.com     | Dari       | Active        |           |
| 6  | Akass       | Liam          | AM0 (A) | 76    | New          | 4/1/24   | 300      |          |             |             |             |                      | (773) 505-601    | 7 LiamAkass@gmail.com        | Mandarin   | Inactive      | AM0       |
| 7  | Allen       | John          | AM0 (A) | 6     | New          | 4/1/24   | 300      |          | 6/13/24     | 375         |             |                      | (240) 406-065    | JohnAllen@gmail.com          | Romanian   |               | AM1       |
| 8  | Campbell    | Henry         | AMO (A) | 6     | New          | 4/1/24   | 300      |          | 6/13/24     | 375         |             |                      | (708) 508-858    | 7 HenryCampbell@gmail.com    | Albanian   |               |           |
| 9  | Evans       | Noah          | AM0 (A) | 6     | New          | 4/1/24   | 300      |          | 6/13/24     | 305         |             |                      | (873) 305-808    | 1 NoahEvans@gmail.com        | Dari       |               | AM2       |
| 10 | Garcia      | David         | AM0 (A) | 6     | New          | 4/1/24   | 300      |          | 6/13/24     | 375         |             |                      | (773) 222-323    | 2 DavidGarcia@gmail.com      | Pashto     |               | AM3       |
| 11 | Harris      | Michael       | AM0 (A) | 6     | New          | 4/1/24   | 300      |          | 6/13/24     | 375         |             |                      | (551) 404-784    | 5 MichaelHarris@gmail.com    | Ukrainian  | P/D/F/3= 😪    | AN44      |
| 12 | Johnson     | William       | AM0 (A) | 6     | New          | 4/1/24   | 300      |          | 6/13/24     | 375         |             |                      | (312) 438-618    | 5 WilliamJohnson@gmail.com   | Arabic     |               | Alvi4     |
| 13 | MacGeorge   | Elijah        | AM0 (A) | 90    | New          | 4/1/24   | 300      |          |             |             |             | 15                   | (872) 330-110    | 6 ElijahMacGeorge@gmail.com  | Pashto     | D             |           |
| 14 | Martinez    | Thomas        | AM0 (A) | 6     | New          | 4/1/24   | 300      |          | 6/13/24     | 305         |             |                      | (224) 313-232    | 7 ThomasMartinez@gmail.com   | Russian    | F             |           |
| 15 | Miller      | James         | AM0 (A) | 6     | New          | 4/1/24   | 300      |          | 6/13/24     | 305         |             |                      | (773) 818-268    | 2 JamesMiller@gmail.com      | French     | NS            |           |
| 16 | Moore       | Charles       | AMO (A) | 6     | New          | 4/1/24   | 300      |          | 6/13/24     | 375         |             |                      | (773) 787-387    | 2 CharlesMoore@gmail.com     | Mandarin   |               |           |
| 17 | Perez       | Elizabeth     | AM0 (A) | 4     | New          | 4/1/24   | 300      |          | 6/13/24     | 375         |             |                      | (773) 885-420    | 4 ElizabethPerez@gmail.com   | Russian    | Р             |           |
| 18 | Robinson    | Anthony       | AM0 (A) | 6     | New          | 4/1/24   | 300      |          | 6/13/24     | 375         |             |                      | (872) 314-459    | 1 AnthonyRobinson@gmail.com  | Vietnamese | WL            |           |
| 19 | Rodriguez   | Benjamin      | AM0 (A) | 6     | New          | 4/1/24   | 300      |          | 6/13/24     | 375         |             |                      | (872) 280-686    | BenjaminRodriguez@gmail.com  | Spanish    |               |           |
| 20 | Smith       | Joseph        | AM0 (A) | 6     | New          | 4/1/24   | 300      |          | 6/13/24     | 375         |             |                      | (773) 673-736    | JosephSmith@gmail.com        | Russian    |               |           |
| 21 | Williams    | Daniel        | AM0 (A) | 148   | New          | 1/5/24   | 300      |          | 3/5/24      | 305         |             |                      | (872) 271-531    | DanielWilliams@gmail.com     | Urdu       |               |           |
| 22 | Wright      | Oliver        | AM0 (A) | 74    | New          | 4/1/24   | 300      |          |             |             |             |                      | (224) 500-692    | 1 OliverWright@gmail.com     | Pashto     | Baniauta 🔗    |           |
| 23 | Addaman     | Arthur        | AM0 (D) | 18    | New          | 4/1/24   | 300      |          |             |             |             | 1 Entered employment | nt (872) 484-471 | 3 ArthurAddaman@gmail.com    | Albanian   | Beginnint 1x  |           |
| 24 | Aidley      | Robert        | AMO (F) | 34    | New          | 4/1/24   | 300      |          | 6/13/24     | 375         |             | 13 Changed classes   | (872) 310-966    | 7 RobertAidley@gmail.com     | Ukrainian  | New           |           |
| 25 | Alvarez     | Emma          | AM0 (D) | 32    | New          | 4/1/24   | 300      |          |             |             |             | 1 Entered employmer  | nt (224) 500-695 | 2 EmmaAlvarez@gmail.com      | Urdu       | Promoted      |           |
| 26 | Beige       | Norman        | AM0 (N) | 0     | New          | 4/1/24   | 300      |          |             |             |             |                      | (404) 567-568    | 7 NormanBeige@gmail.com      | Romanian   | Thomated      |           |
| 27 | Kirk        | Leyland       | AM0 (N) | 0     | New          | 4/1/24   | 300      |          |             |             |             |                      | (773) 567-823    | 4 LeylandKirk@gmail.com      | Arabic     | Repeating     | -         |
| 28 | Mackmin     | Henry         | AM0 (N) | 68    | Repeating    | 1/5/24   | 300      |          | 3/5/24      | 305         |             |                      | (872) 985-557    | 2 HenryMackmin@gmail.com     | Russian    |               |           |
| 29 | Macoriston  | Lucas         | AM0 (D) | 20    | New          | 4/1/24   | 300      |          |             |             |             | 1 Entered employmer  | nt (312) 646-802 | 1 LucasMacoriston@gmail.com  | Russian    |               |           |
| 30 | Mcdonough   | Dough         | AMO (N) | 0     | New          | 4/1/24   | 300      |          |             |             |             |                      | (312) 567-823    | 3 DoughMcdonough@gmail.com   | French     |               |           |
| 31 | Risberg     | Roman         | AMO (N) | 0     | New          | 4/1/24   | 300      |          |             |             |             |                      | (312) 230-474    | RomanRisberg@gmail.com       | Arabic     |               |           |
| 32 | Riutta      | Jaxon         | AM0 (N) | 0     | New          | 4/1/24   | 300      |          |             |             |             |                      | (773) 678-302    | 3 JaxonRiutta@gmail.com      | French     |               |           |
| 33 | Rivard      | Waylon        | AM0 (N) | 0     | New          | 4/1/24   | 300      |          |             |             |             |                      | (312) 867-339    | 0 WaylonRivard@gmail.com     | Russian    |               |           |
| 34 | Rizzo       | Nolan         | AM0 (D) | 8     | New          | 4/1/24   | 300      |          |             |             |             | 1 Entered employmer  | nt (773) 888-564 | 6 NolanRizzo@gmail.com       | Vietnamese |               |           |
| 35 | Smith       | Danny         | AMO (N) | 0     | New          | 4/1/24   | 300      |          |             |             |             |                      | (312) 776-090    | 7 DannySmith@gmail.com       | Urdu       | _             |           |
| 36 | Starr       | Fiona         | AM0 (N) | 0     | New          | 4/1/24   | 300      |          |             |             |             |                      | (773) 432-788    | 5 FionaStarr@gmail.com       | Russian    |               |           |
| 37 | Agambar     | Liam          | AM1 (A) | 14    | New          | 4/1/24   | 375      |          | 6/12/24     | 426         |             |                      | (630) 710-708    | 7 LiamAgambar@gmail.com      | Arabic     |               |           |
| 38 | Aidley      | Robert        | AM1 (A) | 4     | New          | 4/1/24   | 300      |          | 6/12/24     | 426         |             |                      | (872) 310-966    | 7 RobertAidley@gmail.com     | Albanian   |               |           |
| 39 | Akres       | Olivia        | AM1 (A) | 10    | Promoted     | 4/1/24   | 375      |          | 6/12/24     | 426         |             |                      | (312) 995-438    | OliviaAkres@gmail.com        | Pashto     |               |           |
| 40 | Alberry     | Noah          | AM1 (A) | 10    | New          | 4/1/24   | 375      |          | 6/12/24     | 426         |             |                      | (312) 721-887    | 7 NoahAlberry@gmail.com      | Urdu       |               |           |
|    | Master List | Attendance    | e ML    | AM    | 0 AI         | M1       | AM2      | AM3      | AM4         | AM          | L.          | C1 C2                | HC               | PM0 PM1 P                    | M2 PM3     | PM4           | +         |

## The slicer below the Status slicer gives you the opportunity to filter for a status category. In our case, we need to click on NS.

|    | A B         | С             | D       | E     | F            | G        | Н        | 1        | J           | К           | L           |              | Р           | R              |             | S             |         | Т          | U             | V       |
|----|-------------|---------------|---------|-------|--------------|----------|----------|----------|-------------|-------------|-------------|--------------|-------------|----------------|-------------|---------------|---------|------------|---------------|---------|
| 1  | Master List | - Spring FY24 | Count:  | 162   |              |          | PRE-TEST |          |             | POST-TEST   |             |              |             |                |             |               |         |            | 99            | 5       |
|    |             |               | Current | Test  | Beginning of | Pre-Test | Pre-Test | Pre-Test | Post-Test 1 | Post-Test 1 | Post-Test 1 |              |             |                |             |               |         |            |               |         |
| 2  | First Name  | First Name    | Status  | Hours | Term Status  | Date     | Score    | Form     | Date        | Score       | Form        | SEPARAT      | TION REASON | Phone #        |             | Email         |         | Language   |               |         |
| 3  | Acree       | Adam          | AM0 (A) | 6     | New          | 4/1/24   | 300      |          | 6/13/24     | 305         |             |              |             | (312) 618-6993 | AdamAcree   | @gmail.com    |         | Russian    | Chantara VIII | Level 🗄 |
| 4  | Addis       | Christopher   | AM0 (A) | 100   | New          | 4/1/24   | 300      |          |             |             |             |              |             | (312) 823-7764 | Christophe  | Addis@gmail   | .com    | Spanish    | Status 3 18   | -       |
| 5  | Ainslie     | Ethan         | AMO (A) | 6     | Repeating    | 4/1/24   | 300      |          | 6/13/24     | 375         |             |              |             | (312) 877-3474 | EthanAinsl  | e@gmail.com   |         | Dari       | Active        |         |
| 6  | Akass       | Liam          | AM0 (A) | 76    | New          | 4/1/24   | 300      |          |             |             |             |              |             | (773) 505-6017 | LiamAkass   | @gmail.com    |         | Mandarin   | Inactive      | AMO     |
| 7  | Allen       | John          | AM0 (A) | 6     | New          | 4/1/24   | 300      |          | 6/13/24     | 375         |             |              |             | (240) 406-0654 | JohnAllen@  | gmail.com     |         | Romanian   |               | AN/1    |
| 8  | Campbell    | Henry         | AM0 (A) | 6     | New          | 4/1/24   | 300      |          | 6/13/24     | 375         |             |              |             | (708) 508-8587 | HenryCamp   | bell@gmail.c  | om      | Albanian   |               |         |
| 9  | Evans       | Noah          | AM0 (A) | 6     | New          | 4/1/24   | 300      |          | 6/13/24     | 305         |             |              |             | (873) 305-8084 | NoahEvans   | @gmail.com    |         | Dari       |               | AM2     |
| 10 | Garcia      | David         | AM0 (A) | 6     | New          | 4/1/24   | 300      |          | 6/13/24     | 375         |             |              |             | (773) 222-3232 | DavidGarci  | a@gmail.com   |         | Pashto     |               | AM3     |
| 11 | Harris      | Michael       | AM0 (A) | 6     | New          | 4/1/24   | 300      |          | 6/13/24     | 375         |             |              |             | (551) 404-7845 | MichaelHa   | ris@gmail.co  | m       | Ukrainian  | P/D/F/.= 😪    | 4844    |
| 12 | Johnson     | William       | AM0 (A) | 6     | New          | 4/1/24   | 300      |          | 6/13/24     | 375         |             |              |             | (312) 438-6185 | WilliamJoh  | nson@gmail.   | com     | Arabic     |               | AIVI4   |
| 13 | MacGeorge   | Elijah        | AM0 (A) | 90    | New          | 4/1/24   | 300      |          |             |             |             |              |             | (872) 330-1106 | ElijahMac   | eorge@gmail   | .com    | Pashto     | D             |         |
| 14 | Martinez    | Thomas        | AM0 (A) | 6     | New          | 4/1/24   | 300      |          | 6/13/24     | 305         |             |              |             | (224) 313-2327 | ThomasMa    | rtinez@gmail  | .com    | Russian    | F             |         |
| 15 | Miller      | James         | AM0 (A) | 6     | New          | 4/1/24   | 300      |          | 6/13/24     | 305         |             |              |             | (773) 818-2682 | JamesMille  | r@gmail.com   | 80      | French     | NIS           |         |
| 16 | Moore       | Charles       | AM0 (A) | 6     | New          | 4/1/24   | 300      |          | 6/13/24     | 375         |             |              |             | (773) 787-3872 | CharlesMo   | ore@gmail.co  | m       | Mandarin   |               |         |
| 17 | Perez       | Elizabeth     | AM0 (A) | 4     | New          | 4/1/24   | 300      |          | 6/13/24     | 375         |             |              |             | (773) 885-4204 | ElizabethPe | erez@gmail.co | m       | Russian    | Р             |         |
| 18 | Robinson    | Anthony       | AM0 (A) | 6     | New          | 4/1/24   | 300      |          | 6/13/24     | 375         |             |              |             | (872) 314-4591 | AnthonyRo   | binson@gmai   | .com    | Vietnamese | WL            |         |
| 19 | Rodriguez   | Benjamin      | AM0 (A) | 6     | New          | 4/1/24   | 300      |          | 6/13/24     | 375         |             |              |             | (872) 280-6860 | BenjaminR   | odriguez@gm   | ail.com | Spanish    |               |         |
| 20 | Smith       | Joseph        | AM0 (A) | 6     | New          | 4/1/24   | 300      |          | 6/13/24     | 375         |             |              |             | (773) 673-7363 | JosephSmi   | h@gmail.com   | 8       | Russian    |               |         |
| 21 | Williams    | Daniel        | AM0 (A) | 148   | New          | 1/5/24   | 300      |          | 3/5/24      | 305         |             |              |             | (872) 271-5319 | DanielWilli | ams@gmail.c   | om      | Urdu       |               | -       |
| 22 | Wright      | Oliver        | AM0 (A) | 74    | New          | 4/1/24   | 300      |          |             |             |             |              |             | (224) 500-6924 | OliverWrig  | ht@gmail.con  | n       | Pashto     | Budantz @     |         |
| 23 | Addaman     | Arthur        | AM0 (D) | 18    | New          | 4/1/24   | 300      |          |             |             |             | 1 Entered er | mployment   | (872) 484-4713 | ArthurAdda  | man@gmail.    | com     | Albanian   | Beginnin 😿    | -       |
| 24 | Aidley      | Robert        | AMO (F) | 34    | New          | 4/1/24   | 300      |          | 6/13/24     | 375         |             | 13 Changed   | classes     | (872) 310-9667 | RobertAid   | ey@gmail.con  | n       | Ukrainian  | New           |         |
| 25 | Alvarez     | Emma          | AM0 (D) | 32    | New          | 4/1/24   | 300      |          |             |             |             | 1 Entered er | mployment   | (224) 500-6952 | EmmaAlva    | rez@gmail.co  | m       | Urdu       | Promoted      |         |
| 26 | Beige       | Norman        | AM0 (N) | 0     | New          | 4/1/24   | 300      |          |             |             |             |              |             | (404) 567-5687 | NormanBe    | ge@gmail.co   | m       | Romanian   | Flomoted      |         |
| 27 | Kirk        | Leyland       | AMO (N) | 0     | New          | 4/1/24   | 300      |          |             |             |             |              |             | (773) 567-8234 | LeylandKirk | @gmail.com    |         | Arabic     | Repeating     |         |
| 28 | Mackmin     | Henry         | AM0 (N) | 68    | Repeating    | 1/5/24   | 300      |          | 3/5/24      | 305         |             |              |             | (872) 985-5572 | HenryMack   | min@gmail.c   | om      | Russian    |               |         |
| 29 | Macoriston  | Lucas         | AM0 (D) | 20    | New          | 4/1/24   | 300      |          |             |             |             | 1 Entered er | mployment   | (312) 646-8021 | LucasMaco   | riston@gmail  | com     | Russian    |               |         |
| 30 | Mcdonough   | Dough         | AM0 (N) | 0     | New          | 4/1/24   | 300      |          |             |             |             |              |             | (312) 567-8233 | DoughMcd    | onough@gma    | l.com   | French     |               |         |
| 31 | Risberg     | Roman         | AMO (N) | 0     | New          | 4/1/24   | 300      |          |             |             |             |              |             | (312) 230-4749 | RomanRist   | erg@gmail.co  | m       | Arabic     |               |         |
| 32 | Riutta      | Jaxon         | AM0 (N) | 0     | New          | 4/1/24   | 300      |          |             |             |             | 5            |             | (773) 678-3028 | JaxonRiutta | @gmail.com    |         | French     |               |         |
| 33 | Rivard      | Waylon        | AM0 (N) | 0     | New          | 4/1/24   | 300      |          |             |             |             |              |             | (312) 867-3390 | WaylonRiv   | ard@gmail.co  | m       | Russian    |               |         |
| 34 | Rizzo       | Nolan         | AM0 (D) | 8     | New          | 4/1/24   | 300      |          |             |             |             | 1 Entered er | mployment   | (773) 888-5646 | NolanRizzo  | @gmail.com    |         | Vietnamese |               |         |
| 35 | Smith       | Danny         | AM0 (N) | 0     | New          | 4/1/24   | 300      |          |             |             |             |              |             | (312) 776-0907 | DannySmit   | h@gmail.com   |         | Urdu       |               |         |
| 36 | Starr       | Fiona         | AM0 (N) | 0     | New          | 4/1/24   | 300      |          |             |             |             |              |             | (773) 432-7886 | FionaStarr  | @gmail.com    |         | Russian    |               |         |
| 37 | Agambar     | Liam          | AM1 (A) | 14    | New          | 4/1/24   | 375      |          | 6/12/24     | 426         |             |              |             | (630) 710-7087 | LiamAgam    | bar@gmail.co  | m       | Arabic     |               |         |
| 38 | Aidley      | Robert        | AM1 (A) | 4     | New          | 4/1/24   | 300      |          | 6/12/24     | 426         |             |              |             | (872) 310-9667 | RobertAid   | ey@gmail.con  | ı       | Albanian   |               |         |
| 39 | Akres       | Olivia        | AM1 (A) | 10    | Promoted     | 4/1/24   | 375      |          | 6/12/24     | 426         |             |              |             | (312) 995-4380 | OliviaAkres | @gmail.com    |         | Pashto     |               | _       |
| 40 | Alberry     | Noah          | AM1 (A) | 10    | New          | 4/1/24   | 375      |          | 6/12/24     | 426         |             |              |             | (312) 721-8877 | NoahAlber   | y@gmail.com   |         | Urdu       |               |         |
| 4  | Master List | Attendance    | ML      | AM    | 0 AN         | /11      | AM2      | AM3      | AM4         | AM          | L. S        | C1           | C2          | HC             | PM0         | PM1           | PM2     | PM3        | PM4           | +       |

## These are all the no-shows. If you want to filter further, you can select New, Promoted, or Repeating from the last slicer.

| 1 2 6 7 7 6 7 7 6 7 7 6 7 7 6 7 7 6 7 7 6 7 7 7 6 7 7 7 6 7 7 7 7 6 7 7 7 7 7 6 7 7 7 7 7 7 7 7 7 7 7 7 7 7 7 7 7 7 7 7         | Master List |               |                   |               |                             |                  |                   |                  |                     |                      |                     |                   |                |                           |            |            | 1 million 100 million 100 mill |
|----------------------------------------------------------------------------------------------------|-------------|---------------|-------------------|---------------|-----------------------------|------------------|-------------------|------------------|---------------------|----------------------|---------------------|-------------------|----------------|---------------------------|------------|------------|----------------------------------------------------------------------------------------------------|
| 2 F<br>3 E<br>4 F<br>6 F<br>7 F<br>8 F<br>9 F<br>7 F<br>8 F<br>7 F<br>7 F<br>7 F<br>7 F<br>7 F<br>7 F<br>7 F<br>7 F<br>7 F<br>7 |             | - Spring FT24 | Count:            | 26            |                             |                  | PRE-TEST          |                  | POST-TEST           |                      |                     |                   |                |                           | 95         |            |                                                                                                    |
| 3 E   4 N   5 N   6 N   7 F   8 F   9 F   10 S   11 S   12 C   13 F   14 H   15 H   16 H   17 N   18 F   19 C                   | First Name  | First Name    | Current<br>Status | Test<br>Hours | Beginning of<br>Term Status | Pre-Test<br>Date | Pre-Test<br>Score | Pre-Test<br>Form | Post-Test 1<br>Date | Post-Test 1<br>Score | Post-Test 1<br>Form | SEPARATION REASON | Phone #        | Email                     | Language   |            |                                                                                                    |
| 4 K K K K K K K K K K K K K K K K K K K                                                                                         | Beige       | Norman        | AM0 (N)           | 0             | New                         | 4/1/24           | 300               |                  |                     |                      |                     |                   | (404) 567-5687 | NormanBeige@gmail.com     | Romanian   | Status 📃 😪 | Level                                                                                                    |
| 5                                                                                                    | Kirk        | Leyland       | AM0 (N)           | 0             | New                         | 4/1/24           | 300               |                  |                     |                      |                     |                   | (773) 567-8234 | LeylandKirk@gmail.com     | Arabic     |            |                                                                                                    |
| 6 N<br>7 F<br>8 F<br>9 F<br>10 S<br>11 S<br>11 S<br>12 C<br>13 F<br>14 F<br>15 F<br>16 F<br>16 F<br>17 N<br>18 F<br>19 C        | Mackmin     | Henry         | AM0 (N)           | 68            | Repeating                   | 1/5/24           | 300               |                  | 3/5/24              | 305                  |                     |                   | (872) 985-5572 | HenryMackmin@gmail.com    | Russian    | Inactive   | AM0                                                                                                    |
| 7 F   8 F   9 F   10 S   11 S   12 C   13 F   14 H   15 H   16 H   17 N   18 F   19 C                                           | Mcdonough   | Dough         | AM0 (N)           | 0             | New                         | 4/1/24           | 300               | (i               |                     |                      |                     |                   | (312) 567-8233 | DoughMcdonough@gmail.com  | French     |            | AM1                                                                                                    |
| 8 F<br>9 F<br>10 S<br>11 S<br>12 C<br>13 F<br>14 H<br>15 H<br>15 H<br>16 H<br>17 N<br>18 F<br>19 C                              | Risberg     | Roman         | AM0 (N)           | 0             | New                         | 4/1/24           | 300               |                  |                     |                      |                     |                   | (312) 230-4749 | RomanRisberg@gmail.com    | Arabic     | Activo     | 4842                                                                                                    |
| 9 F<br>10 S<br>11 S<br>12 C<br>13 F<br>14 F<br>14 F<br>15 F<br>16 F<br>17 N<br>18 F<br>19 C                                     | Riutta      | Jaxon         | AM0 (N)           | 0             | New                         | 4/1/24           | 300               |                  |                     |                      |                     |                   | (773) 678-3028 | JaxonRiutta@gmail.com     | French     | Active     | AIVIZ                                                                                                    |
| 10 S<br>11 S<br>12 C<br>13 F<br>14 H<br>15 H<br>15 H<br>16 H<br>17 N<br>18 F<br>19 C                                            | Rivard      | Waylon        | AM0 (N)           | 0             | New                         | 4/1/24           | 300               |                  |                     |                      |                     |                   | (312) 867-3390 | WaylonRivard@gmail.com    | Russian    |            | AM3                                                                                                    |
| 11 S<br>12 C<br>13 F<br>14 H<br>15 H<br>16 H<br>17 N<br>18 F<br>19 C                                                            | Smith       | Danny         | AM0 (N)           | 0             | New                         | 4/1/24           | 300               |                  |                     |                      |                     |                   | (312) 776-0907 | DannySmith@gmail.com      | Urdu       |            | AM4                                                                                                    |
| 12 C<br>13 F<br>14 H<br>15 H<br>15 H<br>16 H<br>17 N<br>18 F<br>19 C                                                            | Starr       | Fiona         | AM0 (N)           | 0             | New                         | 4/1/24           | 300               |                  |                     |                      |                     |                   | (773) 432-7886 | FionaStarr@gmail.com      | Russian    | P/D/F/W. % | 1                                                                                                    |
| 13 F<br>14 H<br>15 H<br>16 H<br>17 N<br>18 F<br>19 C                                                                            | Daughtry    | Lee           | AM1 (N)           | 0             | New                         | 4/1/24           | 375               |                  |                     |                      |                     |                   | (873) 132-1345 | LeeDaughtry@gmail.com     | Vietnamese |            |                                                                                                    |
| 14 H<br>15 H<br>16 H<br>17 N<br>18 F<br>19 C                                                                                    | Farell      | Evelyn        | AM1 (N)           | 24            | Promoted                    | 1/5/24           | 375               |                  | 3/5/24              | 426                  |                     |                   | (630) 946-3445 | EvelynFarell@gmail.com    | Urdu       | D          | -                                                                                                    |
| 15 H<br>16 H<br>17 N<br>18 F<br>19 C                                                                                            | Haid        | Amiri         | AM1 (N)           | 58            | Promoted                    | 1/5/24           | 200               |                  | 3/5/24              | 375                  |                     |                   | (872) 314-5305 | AmiriHaid@gmail.com       | Russian    | F          |                                                                                                    |
| 16 H<br>17 N<br>18 F<br>19 C                                                                                                    | Hallanan    | Kanan         | AM1 (N)           | 26            | Repeating                   | 1/5/24           | 375               |                  |                     |                      |                     |                   | (872) 273-8676 | KananHallanan@gmail.com   | Russian    | NIC        |                                                                                                    |
| 17 N<br>18 F<br>19 C                                                                                                    | Hash        | Nathan        | AM1 (N)           | 0             | New                         | 4/1/24           | 375               |                  |                     |                      |                     |                   | (773) 234-2967 | NathanHash@gmail.com      | Russian    | CN3        |                                                                                                    |
| 18 F<br>19 C                                                                                                    | Mann        | Henry         | AM1 (N)           | 0             | New                         | 4/1/24           | 375               |                  |                     |                      |                     |                   | (773) 712-8712 | HenryMann@gmail.com       | Ukrainian  | Р          |                                                                                                    |
| 19 0                                                                                                    | Packman     | Dutton        | AM1 (N)           | 48            | Promoted                    | 4/1/24           | 375               |                  |                     |                      |                     |                   | (224) 248-6845 | DuttonPackman@gmail.com   | Albanian   | WL         |                                                                                                    |
|                                                                                                    | Gaits       | Eloise        | AM2 (N)           | 66            | Promoted                    | 1/5/24           | 375               |                  | 3/5/24              | 426                  |                     |                   | (872) 279-9726 | EloiseGaits@gmail.com     | Russian    |            |                                                                                                    |
| 20 0                                                                                                    | Gasson      | Maria         | AM2 (N)           | 0             | Repeating                   | 1/5/24           | 426               |                  | 3/5/24              | 450                  |                     |                   | (312) 871-1428 | MariaGasson@gmail.com     | Russian    |            |                                                                                                    |
| 21 0                                                                                                    | Gelliart    | Sarah         | AM2 (N)           | 52            | Promoted                    | 1/5/24           | 375               |                  | 3/5/24              | 426                  |                     |                   | (331) 707-7261 | SarahGelliart@gmail.com   | Russian    |            | -                                                                                                    |
| 22 L                                                                                                    | aughlynne   | Anna          | AM2 (N)           | 8             | Promoted                    | 1/5/24           | 375               |                  | 3/5/24              | 426                  |                     |                   | (312) 434-4313 | AnnaLaughlynne@gmail.com  | Dari       |            | 1                                                                                                    |
| 23 [                                                                                                    | Douglas     | Joel          | AM3 (N)           | 0             | New                         | 4/1/224          | 476               |                  |                     |                      |                     |                   | (773) 876-8987 | JoelDouglas@gmail.com     | Urdu       | Beginnin 😿 |                                                                                                    |
| 24 5                                                                                                    | Satchwill   | Melody        | AM3 (N)           | 32            | Repeating                   | 1/5/24           | 476               |                  | 3/5/24              | 480                  |                     |                   | (312) 927-3512 | MelodySatchwill@gmail.com | Arabic     | New        |                                                                                                    |
| 25 5                                                                                                    | Savins      | Hadley        | AM3 (N)           | 38            | Promoted                    | 1/5/24           | 466               |                  | 11/2/23             | 481                  |                     |                   | (224) 383-8535 | HadleySavins@gmail.com    | Pashto     | Bromotod   |                                                                                                    |
| 26 5                                                                                                    | Shaw        | Nadia         | AM3 (N)           | 0             | New                         | 4/1/224          | 476               |                  |                     |                      |                     |                   | (312) 222-5467 | NadiaShaw@gmail.com       | Russian    | Promoted   |                                                                                                    |
| 27 \                                                                                                    | /erney      | Arya          | AM3 (N)           | 60            | Promoted                    | 1/5/24           | 470               |                  | 10/30/23            | 476                  |                     |                   | (224) 390-6224 | AryaVerney@gmail.com      | Russian    | Repeating  |                                                                                                    |
| 28 5                                                                                                    | Scott       | Kenny         | AM4 (N)           | 0             | New                         | 4/1/24           | 525               |                  |                     |                      |                     |                   | (773) 724-3456 | KennyScott@gmail.com      | French     |            |                                                                                                    |
| 29                                                                                                    |             |               |                   |               |                             |                  |                   |                  |                     |                      |                     |                   |                |                           |            |            |                                                                                                    |
| 30                                                                                                    |             |               |                   |               |                             |                  |                   |                  |                     |                      |                     |                   |                |                           |            |            |                                                                                                    |
| 31                                                                                                    |             |               |                   |               |                             |                  |                   |                  |                     |                      |                     |                   |                |                           |            |            | ֥                                                                                                    |
| 32                                                                                                    |             |               |                   |               |                             |                  |                   |                  |                     |                      |                     |                   |                |                           |            |            |                                                                                                    |
| 33                                                                                                    |             |               |                   |               |                             |                  |                   |                  |                     |                      |                     |                   |                |                           |            |            |                                                                                                    |
| 34                                                                                                    |             |               |                   |               |                             |                  |                   |                  |                     |                      |                     |                   |                |                           |            |            |                                                                                                    |
| 25                                                                                                    |             |               |                   |               |                             |                  |                   |                  |                     |                      |                     |                   |                |                           |            |            | -                                                                                                    |

#### Once you have all your figures you can put the data in a chart to make it even easier to analyze.

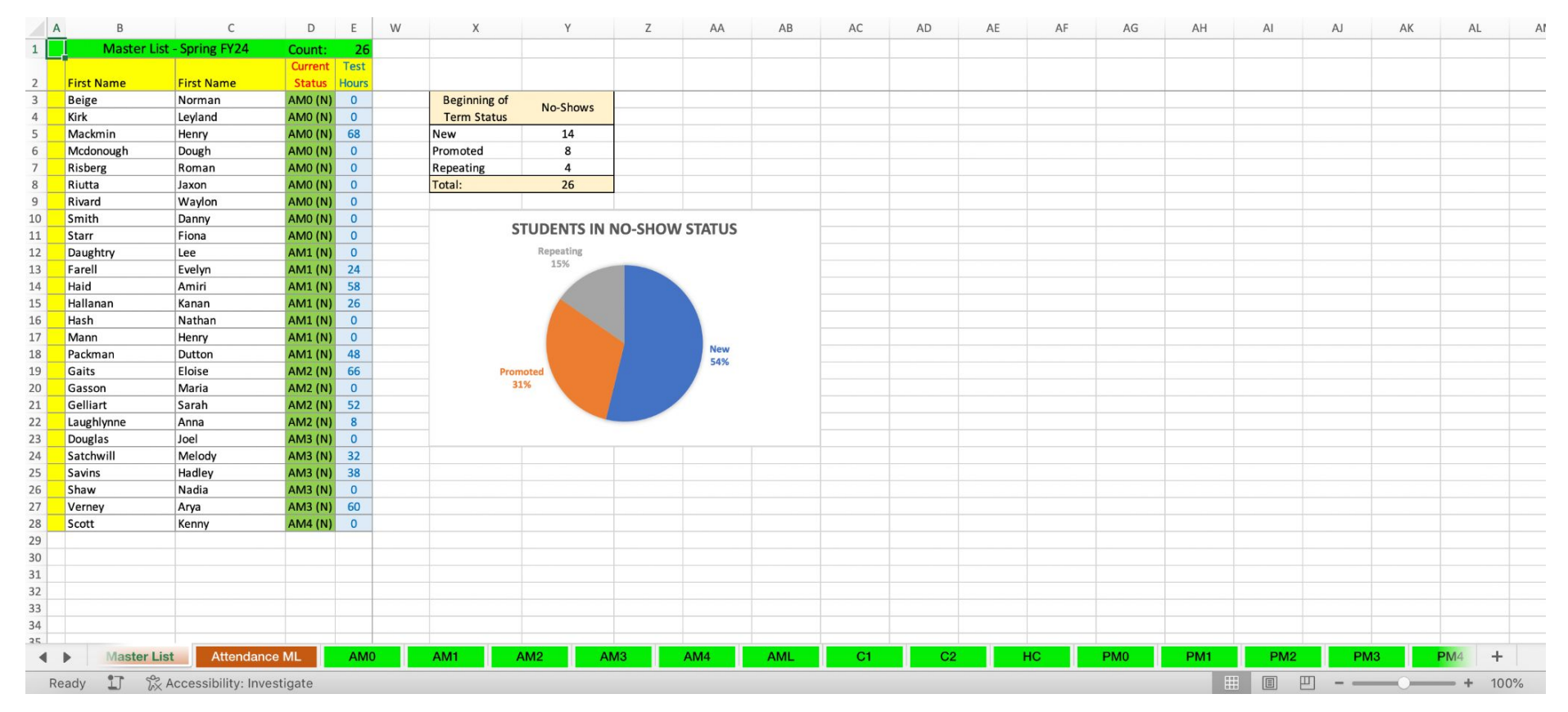

Based on the hypothetical data from the first five tabs, the greatest number of students in no-show status are new to the program, followed by students promoted to a higher level.

This brings us back to the poll we took in the beginning.

**Questions/ Comments/ Suggestions?**